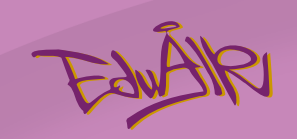

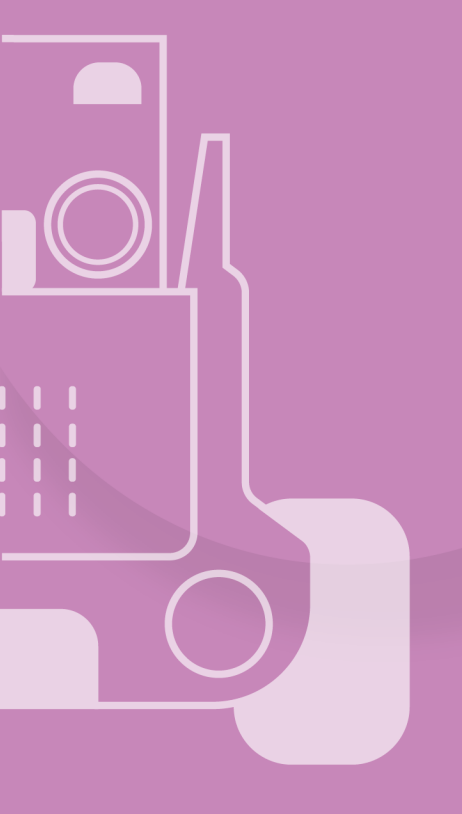

# iPort聲控燈實驗

版權所有 C 愛動智教育系統有限公司

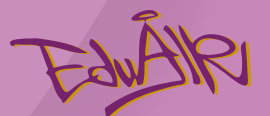

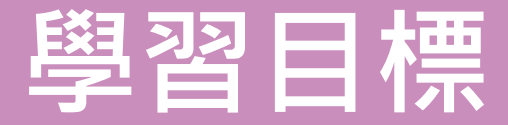

### 1. 讓學生能夠了解什麼是語音識別及其原理

### 2.讓學生知道語音識別日常例子

3.讓學生能夠製作自己的AI小燈

4. 讓學生知道語音識別的限制及倫理問題

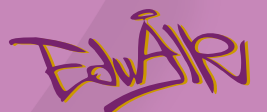

# 什麼是語音識別?

版權所有 © 愛動智教育系統有限公司

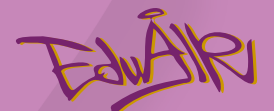

## 甚麼是自動語音識別(ASR)?

### ■ 使電腦自動識別人類的語音內容,將其翻譯成文本。

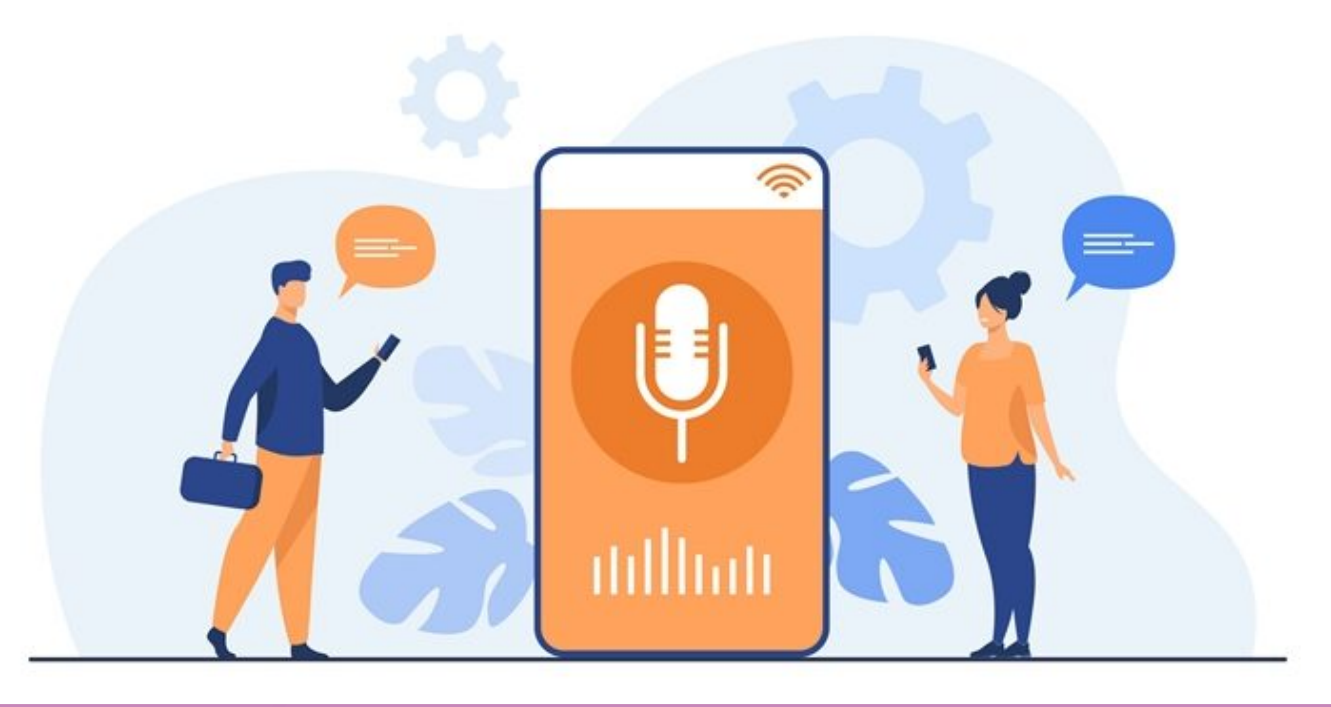

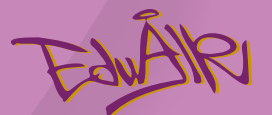

## 自動語音識別(ASR)

- 涉及模型訓練和測試兩個過程
- 「輸入-處理-輸出」

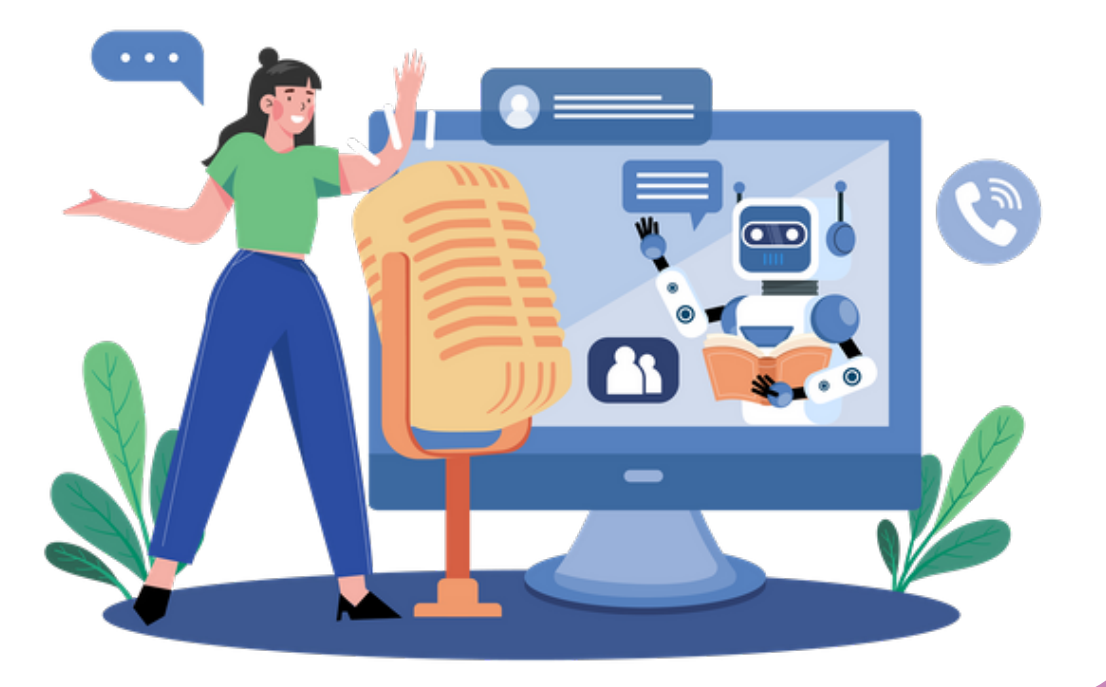

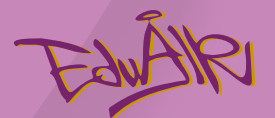

## 小活動

### ■ 我們人類如何識別語音? 聆聽以下錄音…

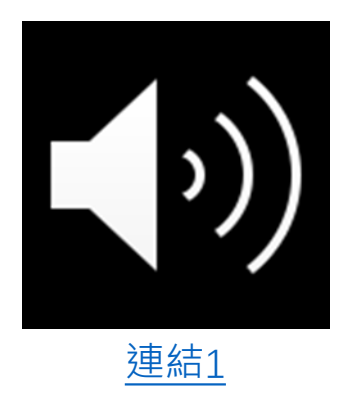

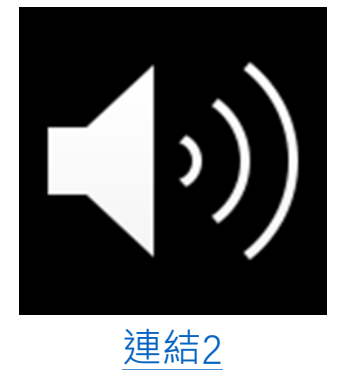

### 你分別聆聽到什麼? 兩者有什麼分別?

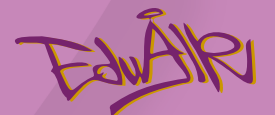

## 人工智能模型如何識別語音?

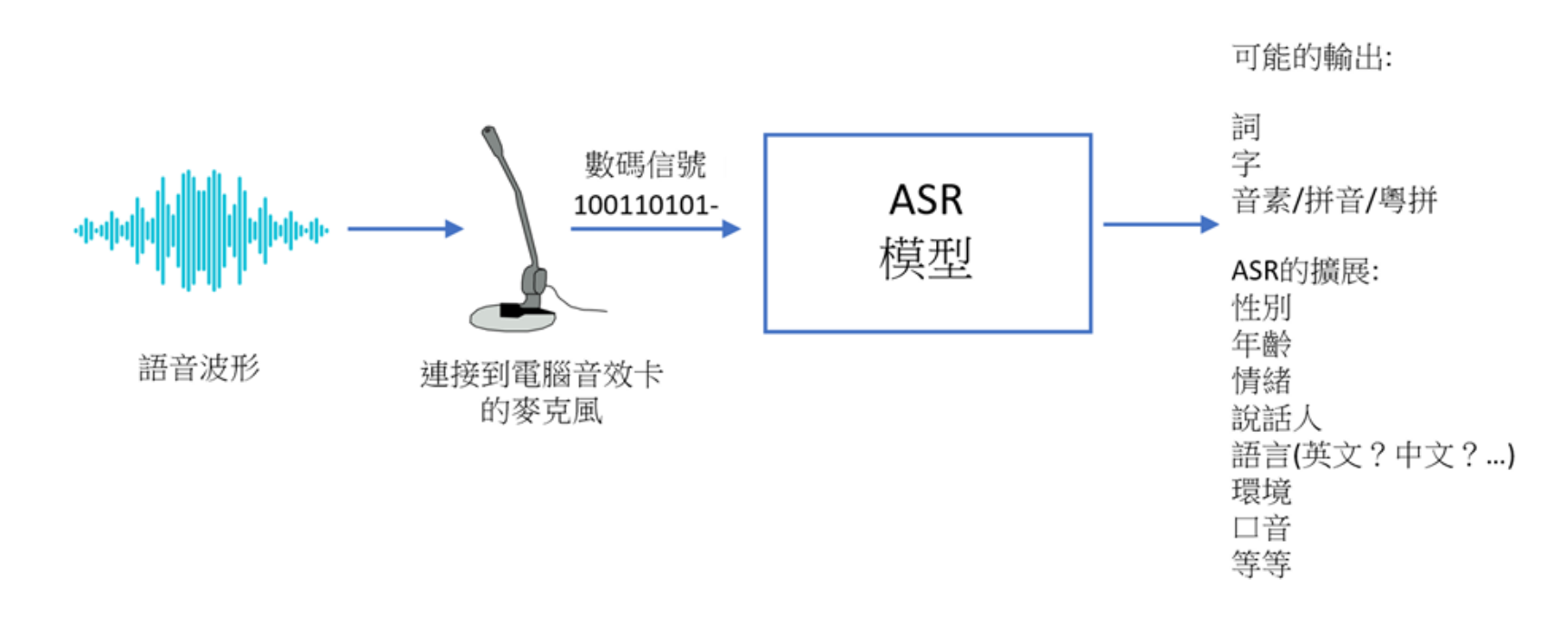

圖 4.1 自動語音識別管道

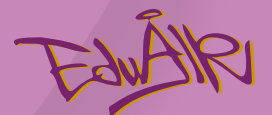

## 人工智能模型如何識別語音?

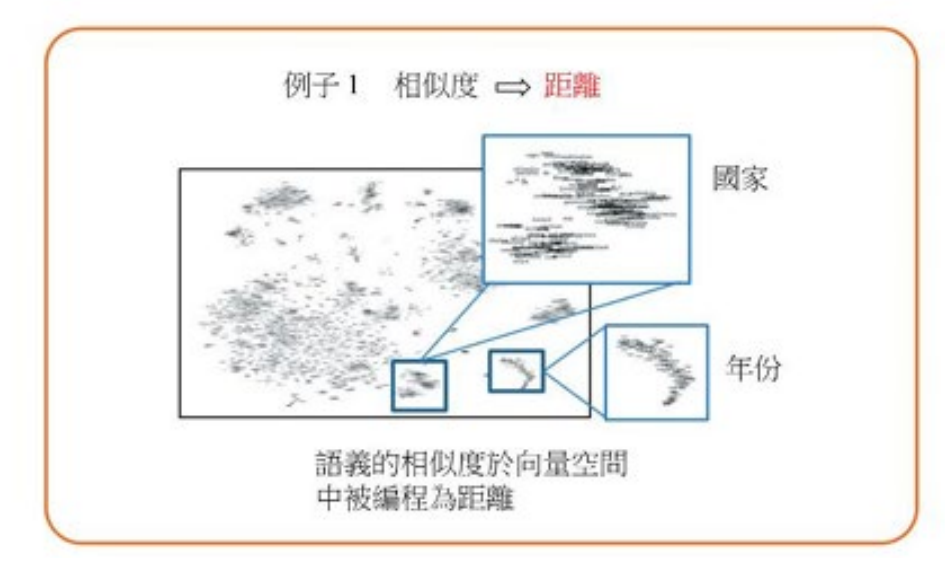

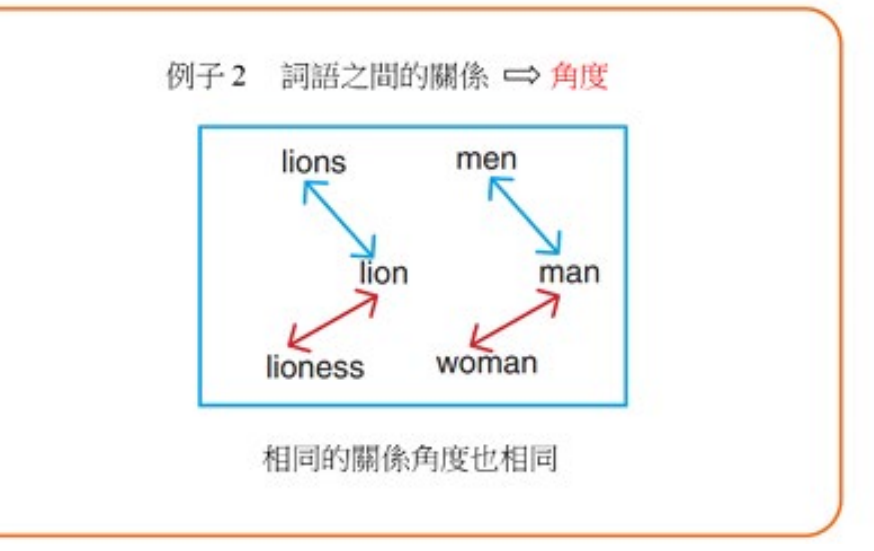

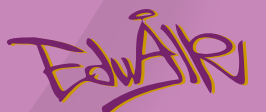

# 語音識別的應用

2

版權所有 © 愛動智教育系統有限公司

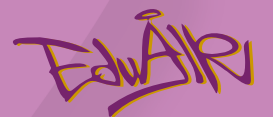

## 1. 智能家居語音控制設備

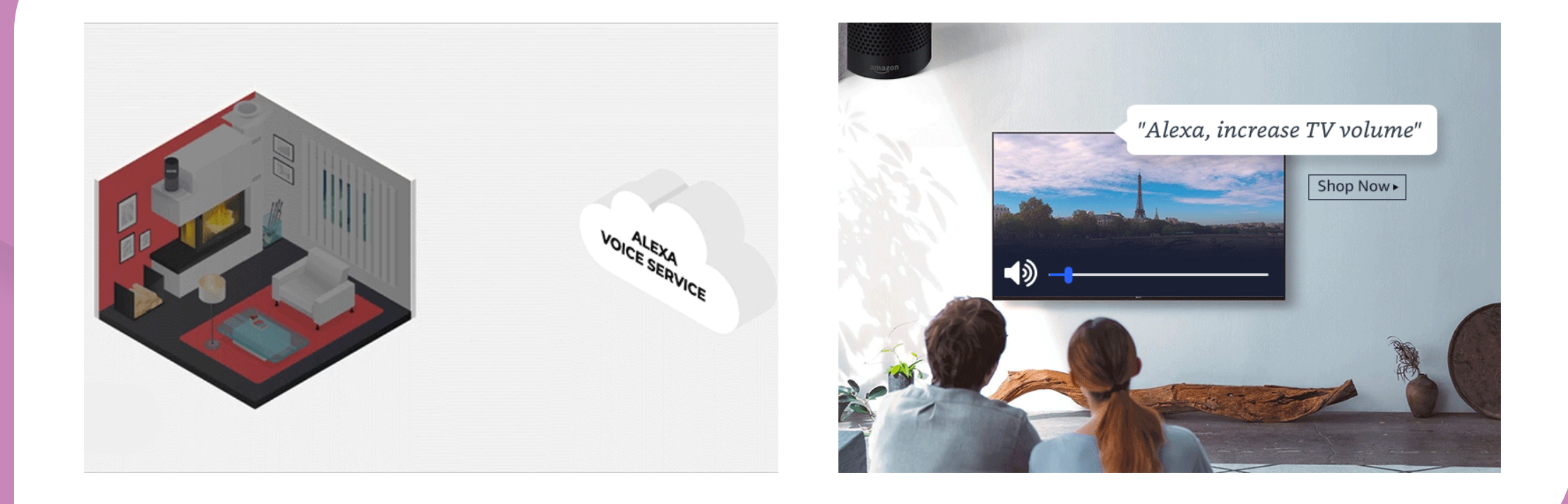

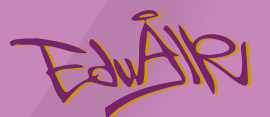

## 2. 手機應用

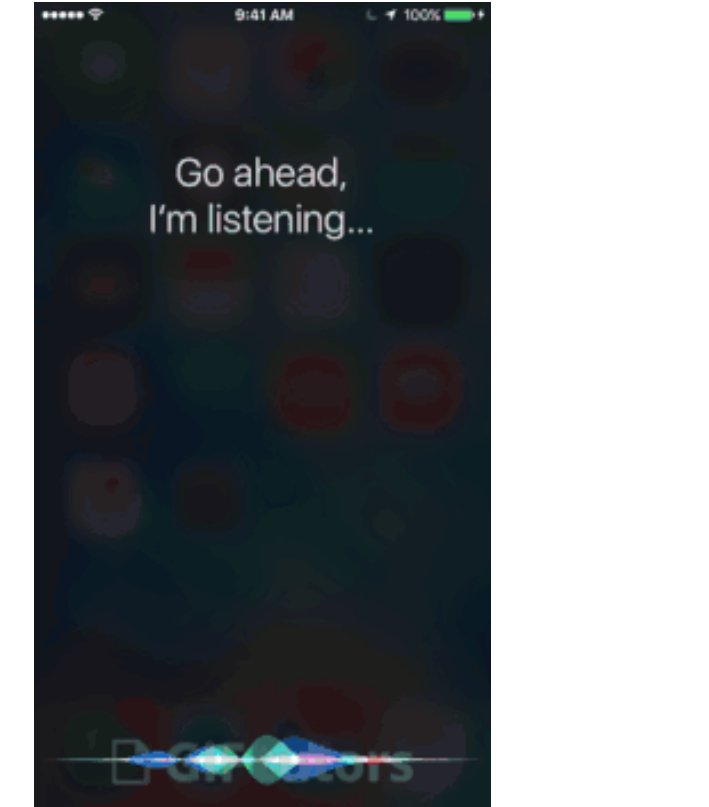

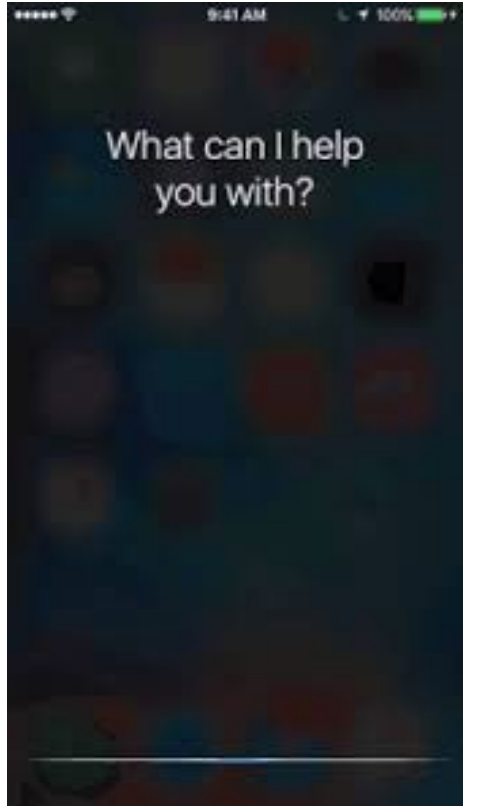

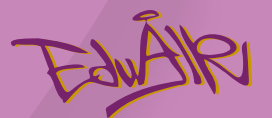

## 3. 語音轉錄

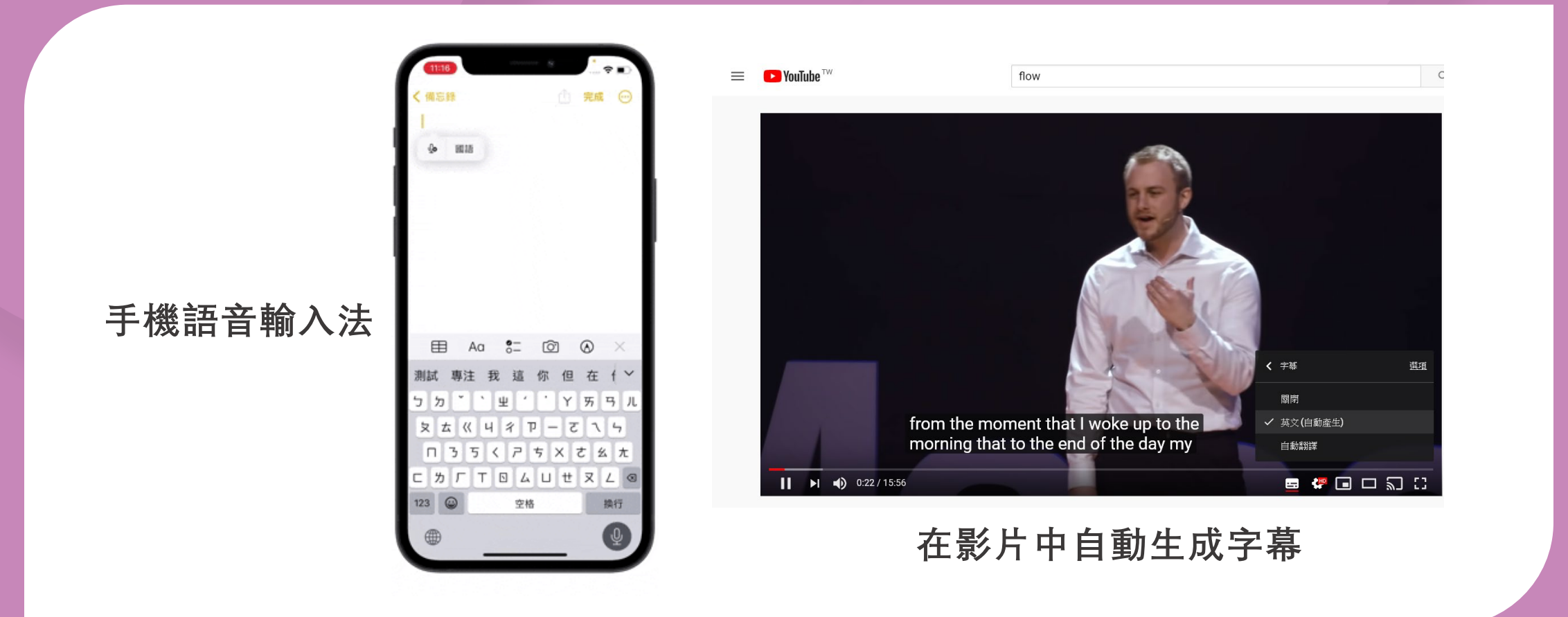

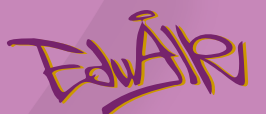

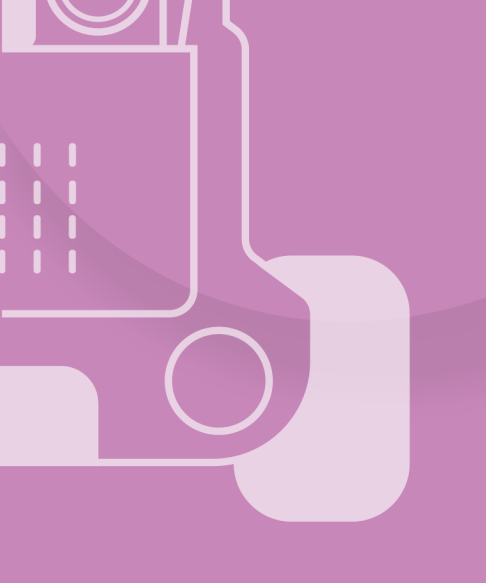

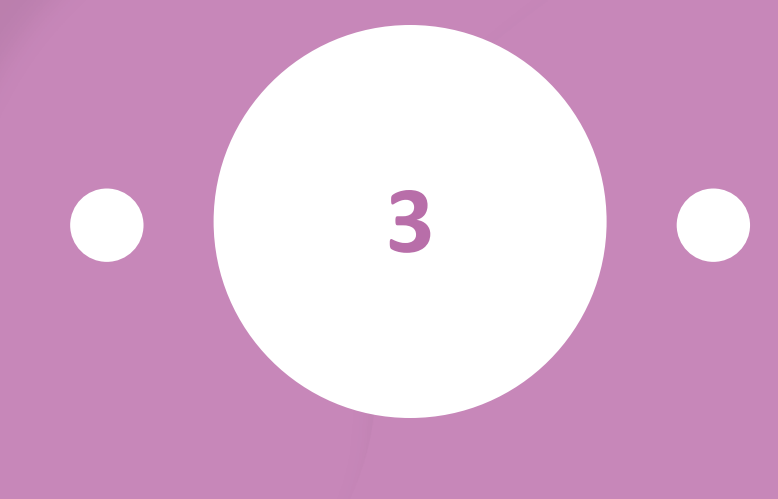

# 製作AI小燈

版權所有 © 愛動智教育系統有限公司

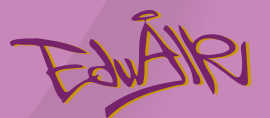

## 製作AI小燈

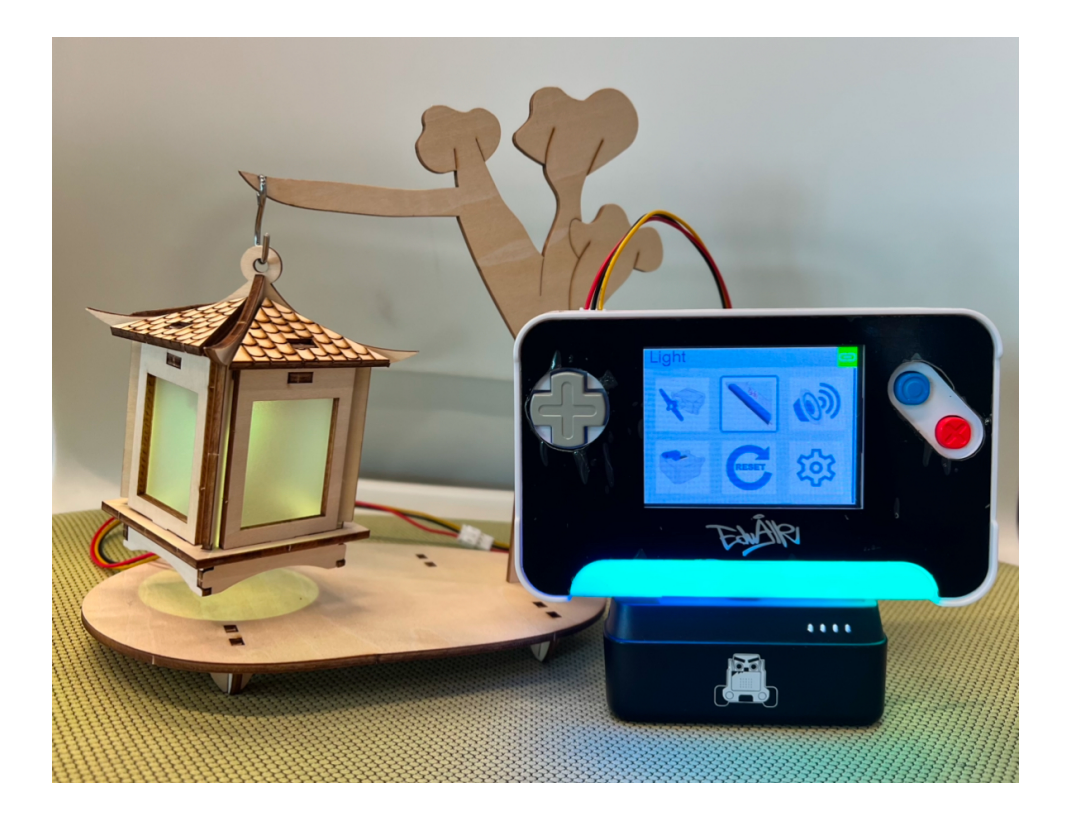

# 組裝小燈

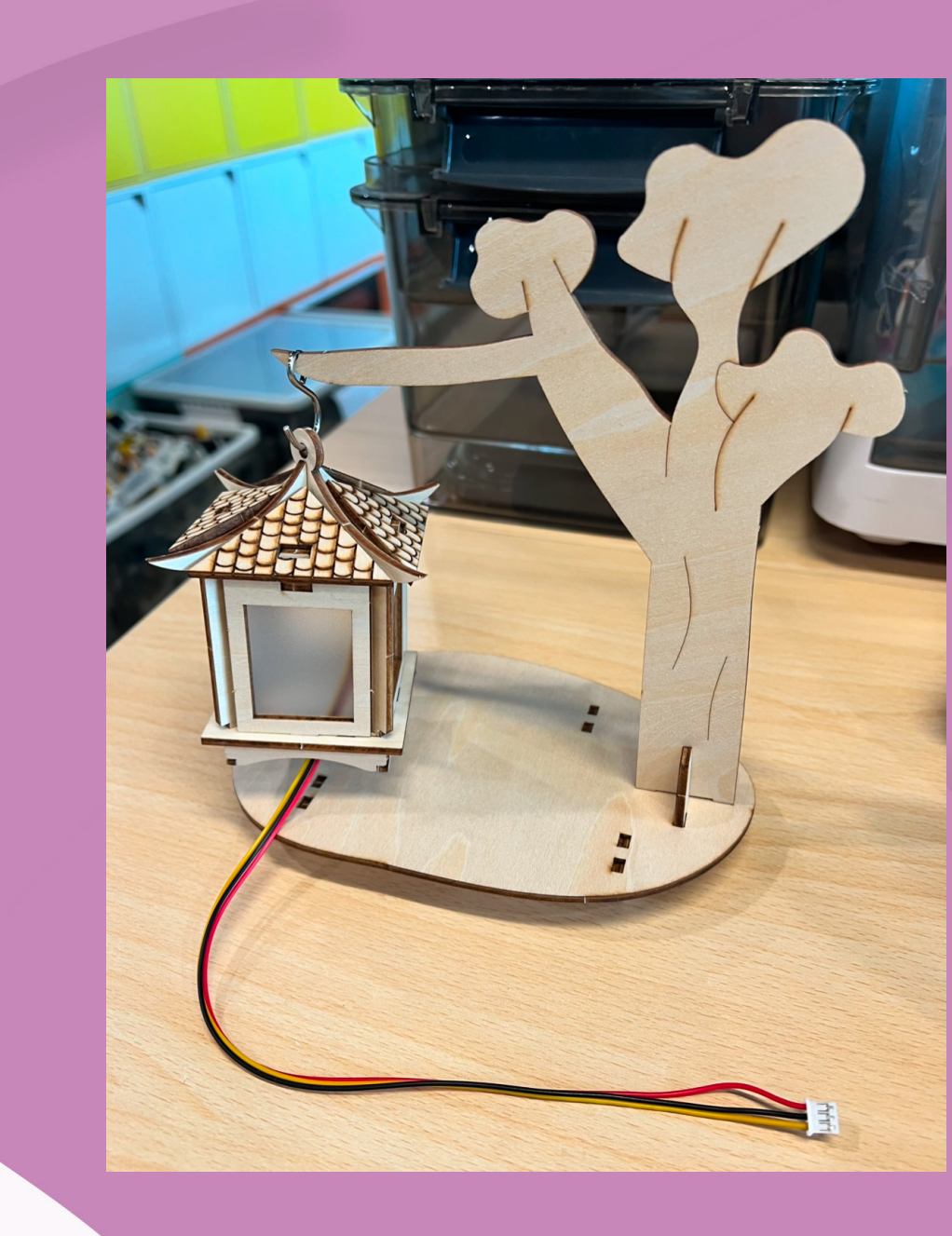

ÁRI

版權所有 © 愛動智教育系統有限公司

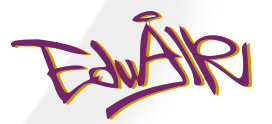

## 1. 檢查材料

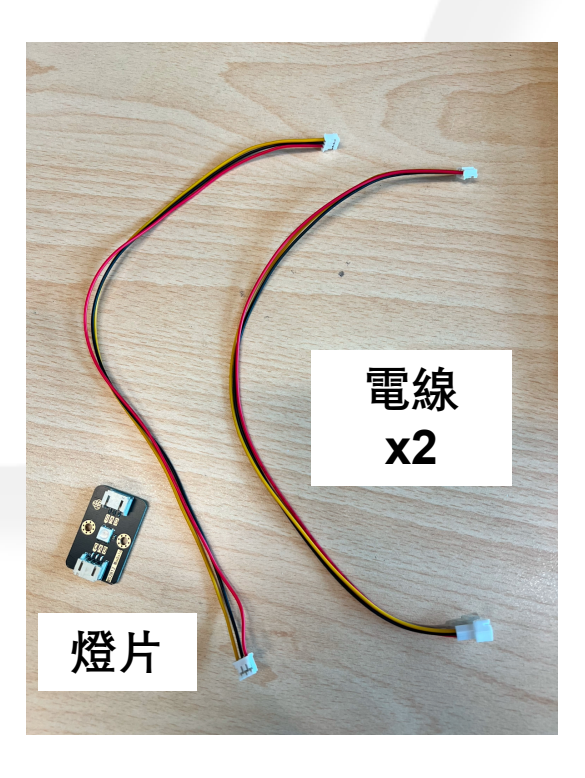

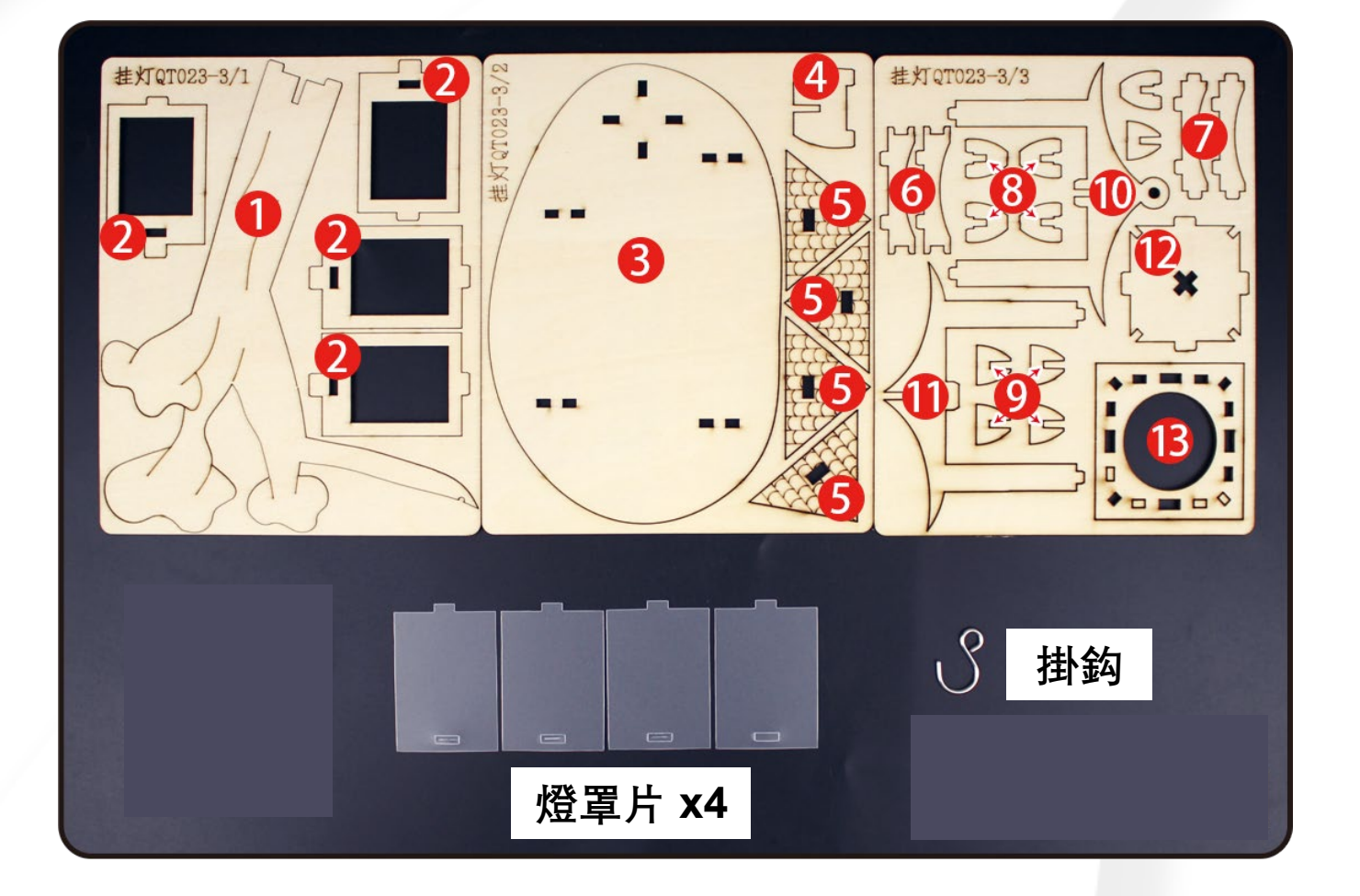

#### 版權所有 © 愛動智教育系統有限公司

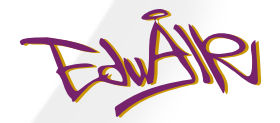

## 2. 拼砌底座

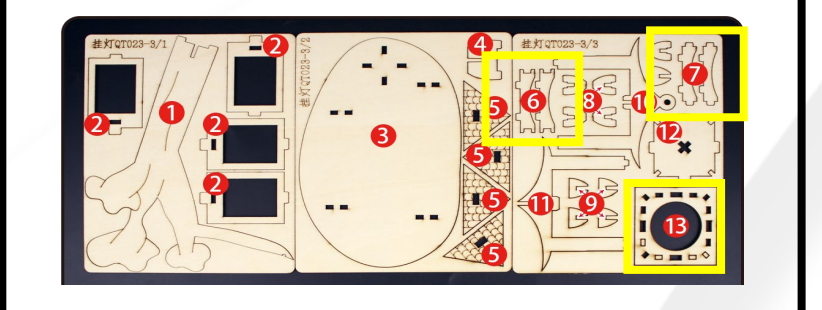

所需材料

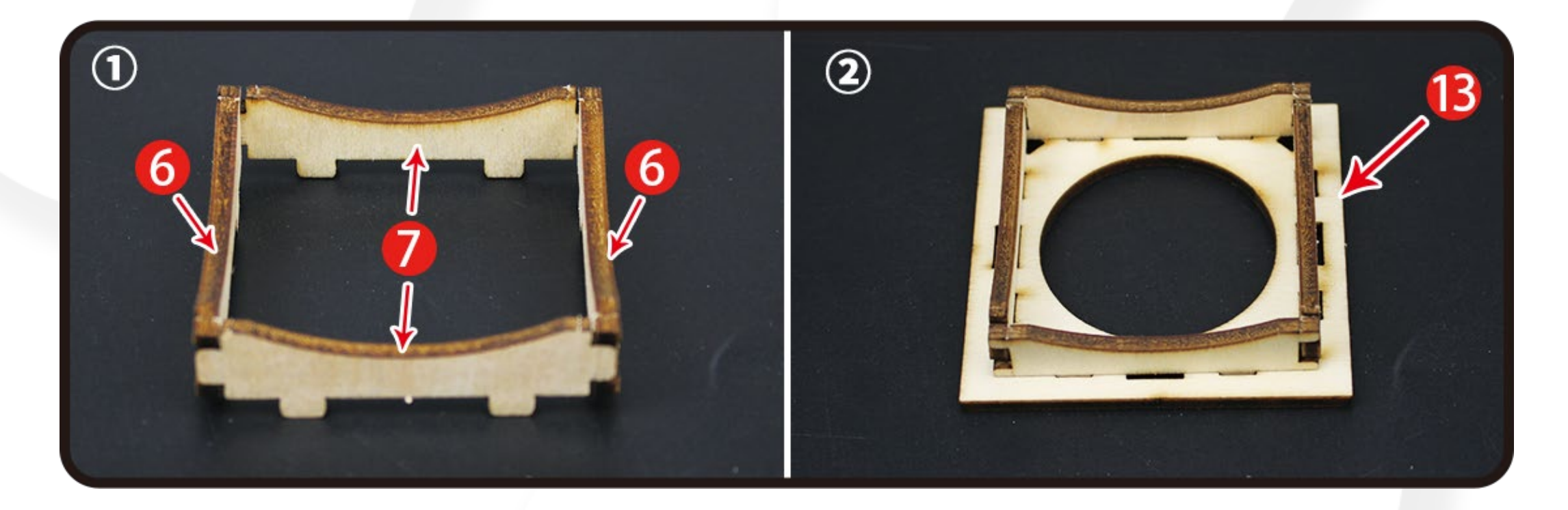

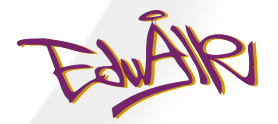

## 3. 安裝燈罩

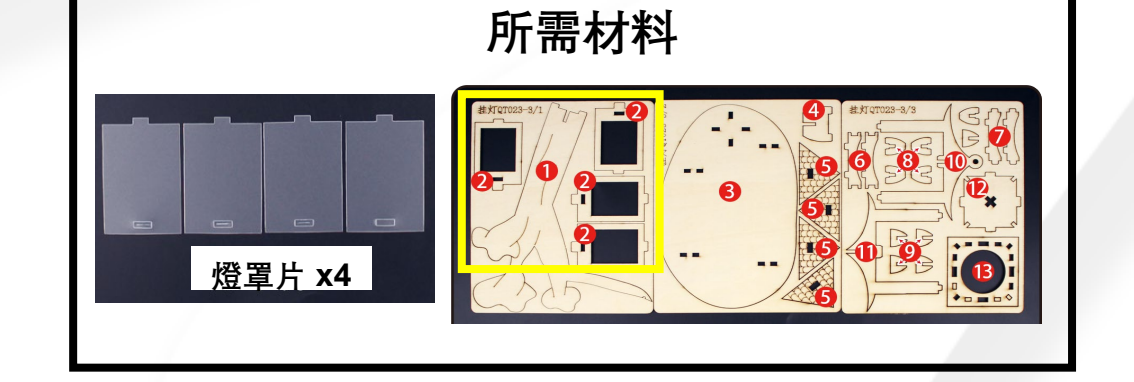

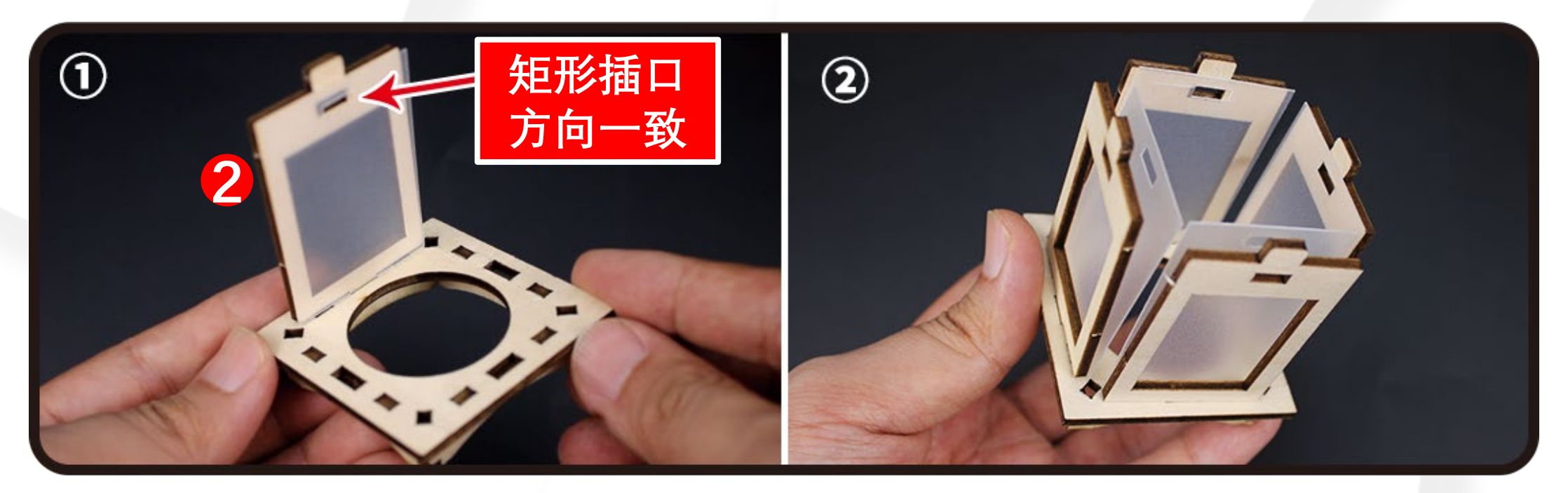

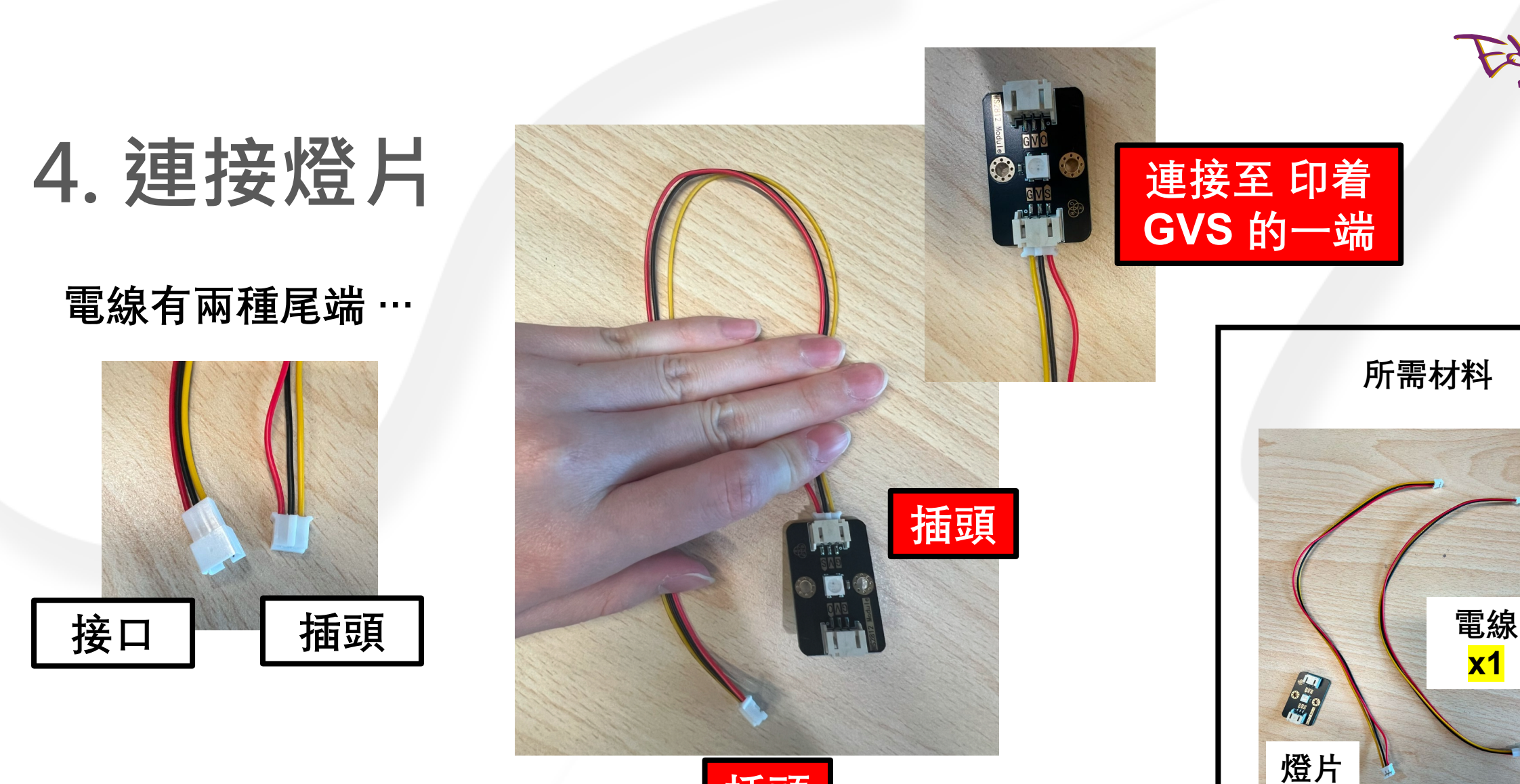

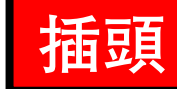

## 5. 拼貼燈片

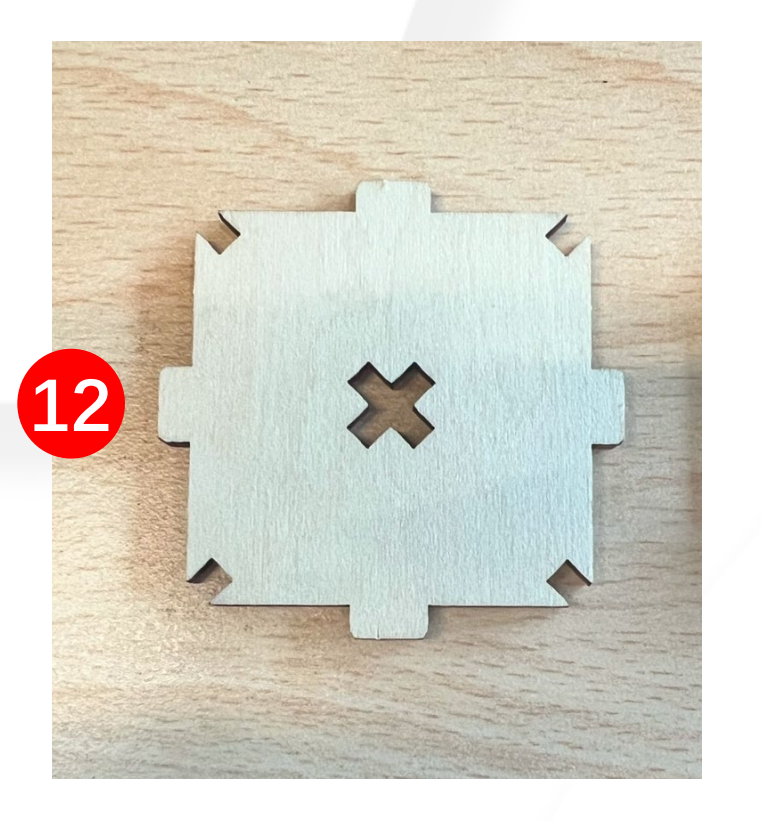

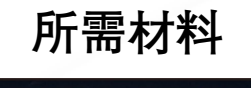

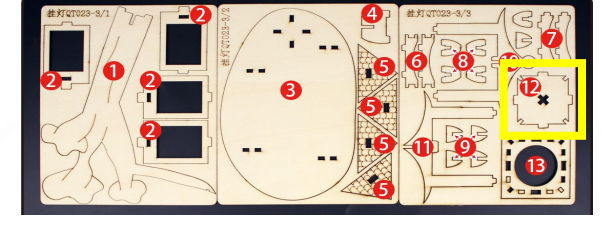

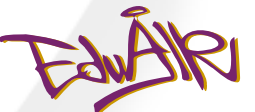

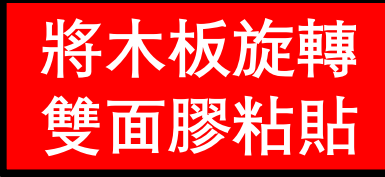

版權所有 © 愛動智教育系統有限公司

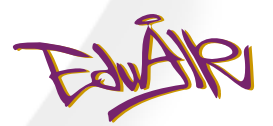

## 6. 安裝燈片木板

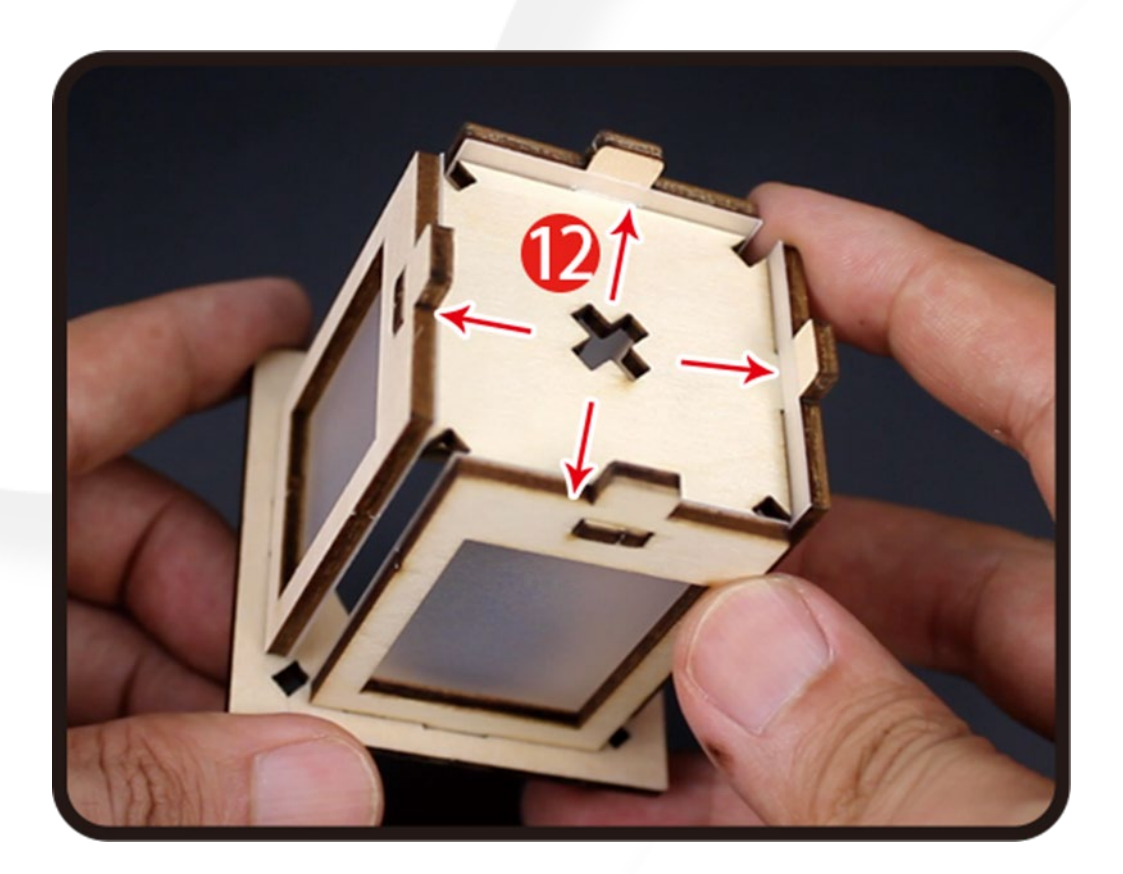

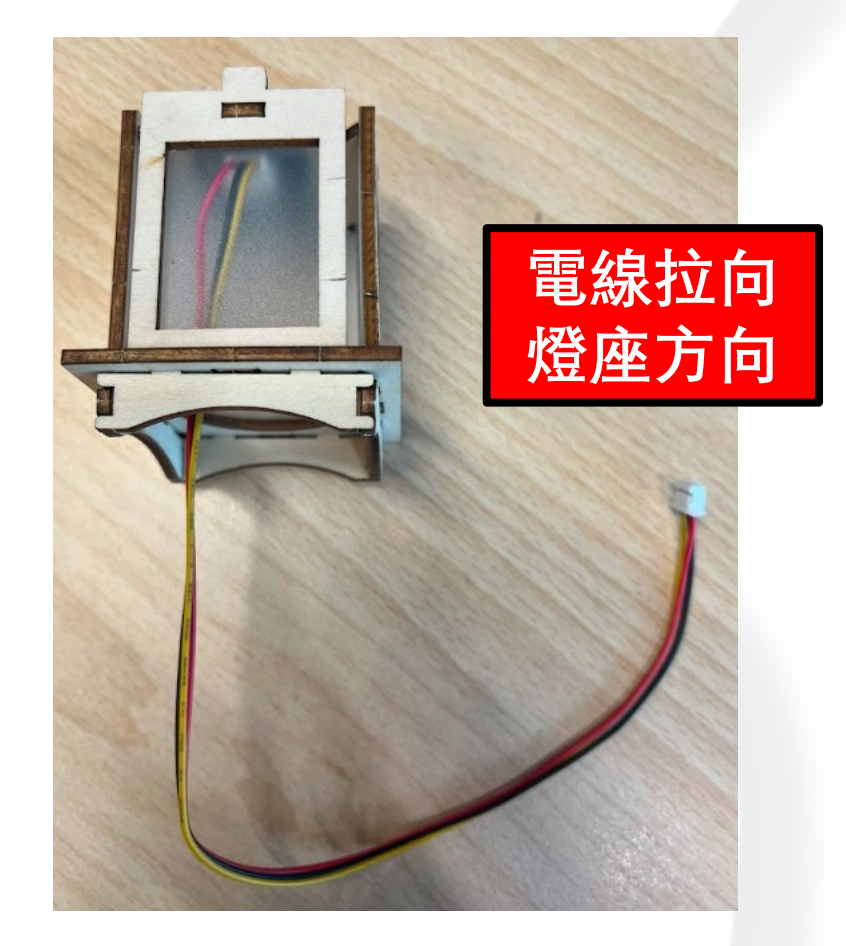

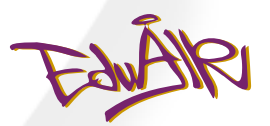

## 7. 拼砌頂樑

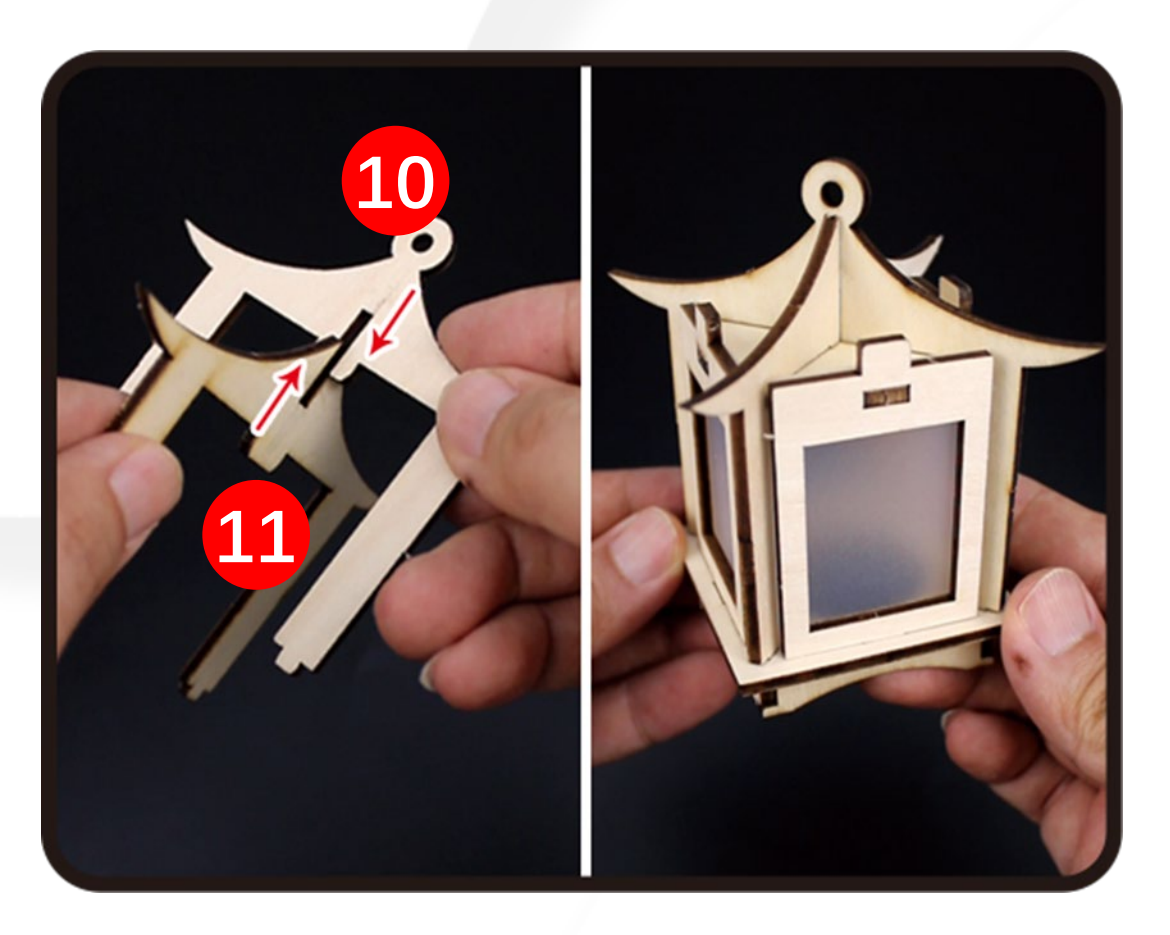

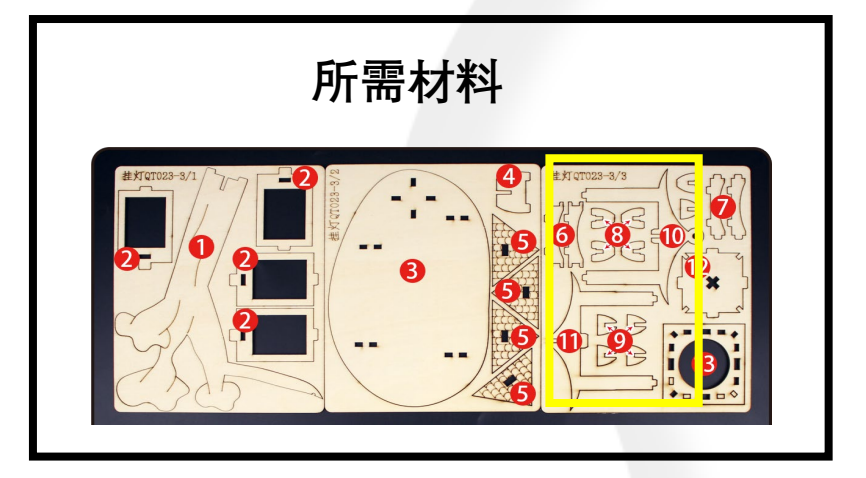

#### 版權所有 © 愛動智教育系統有限公司

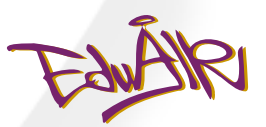

## 8. 安裝瓦片

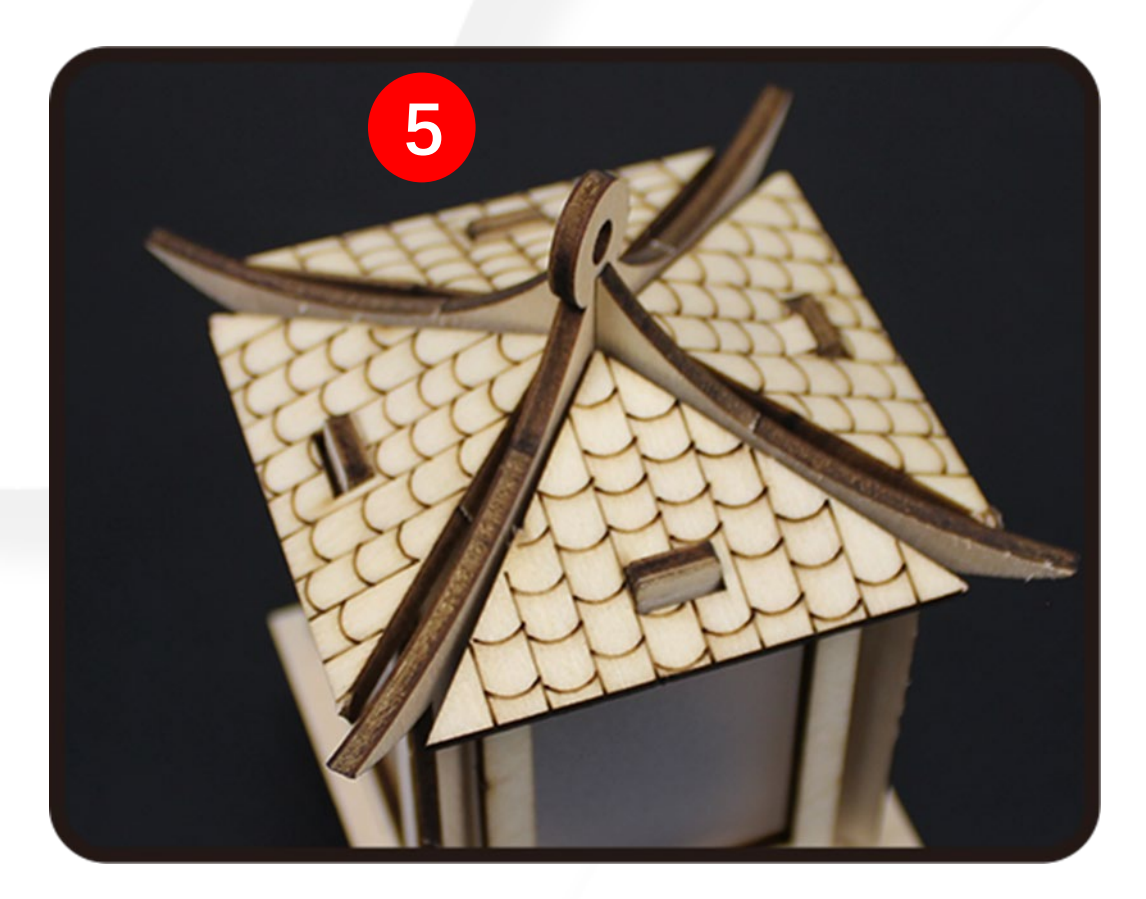

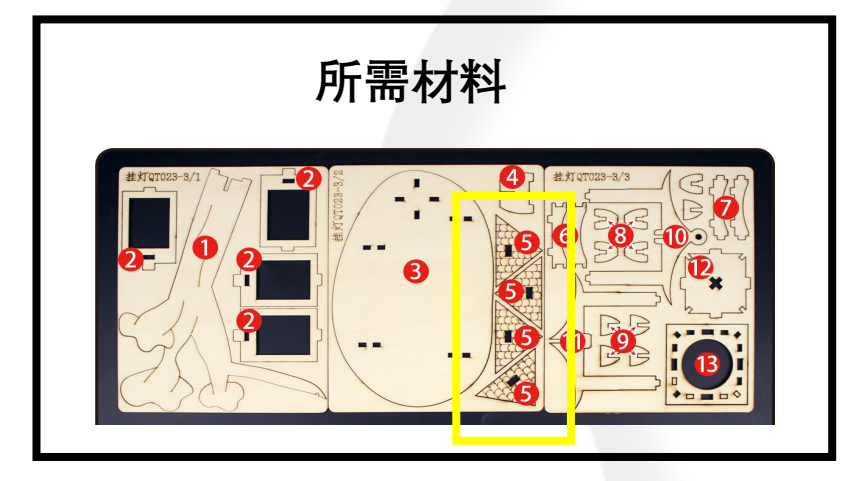

#### 版權所有 © 愛動智教育系統有限公司

## 9. 拼砌底台

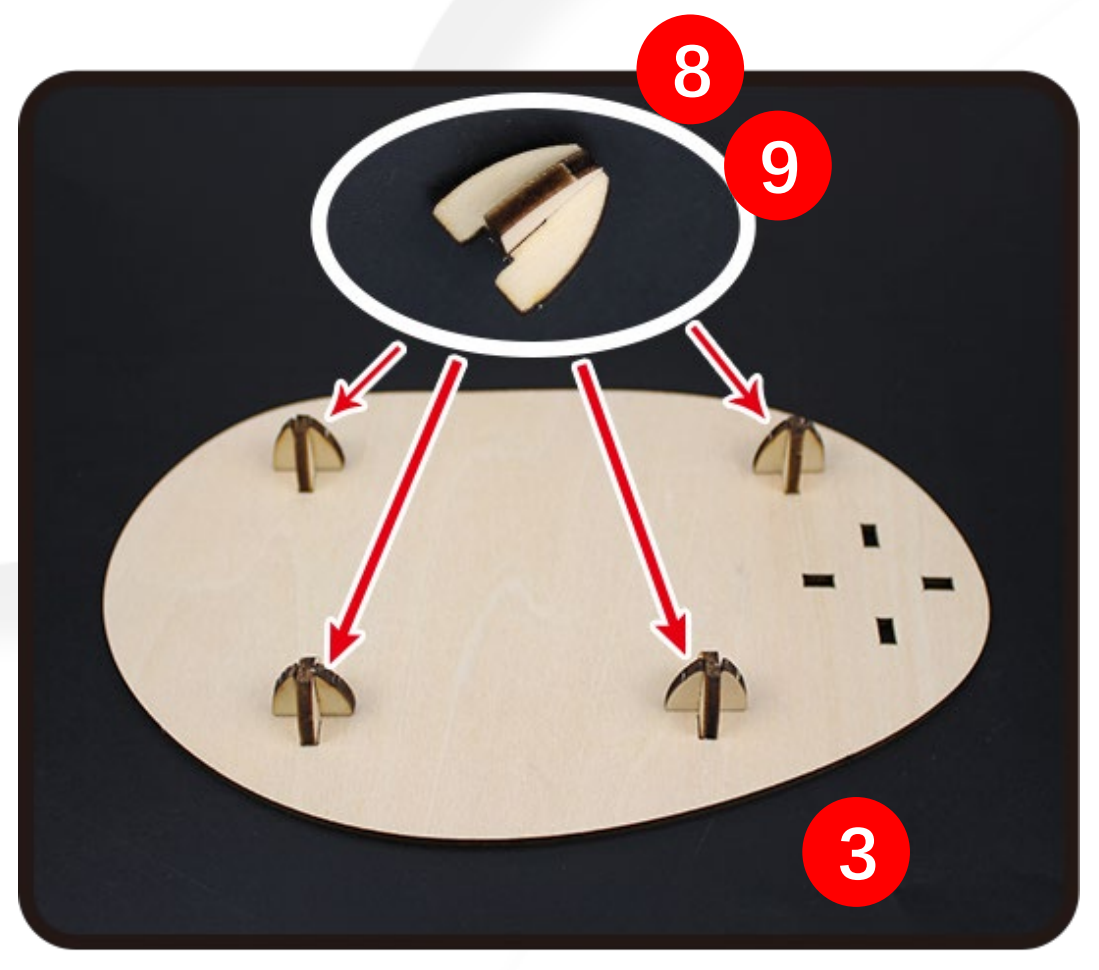

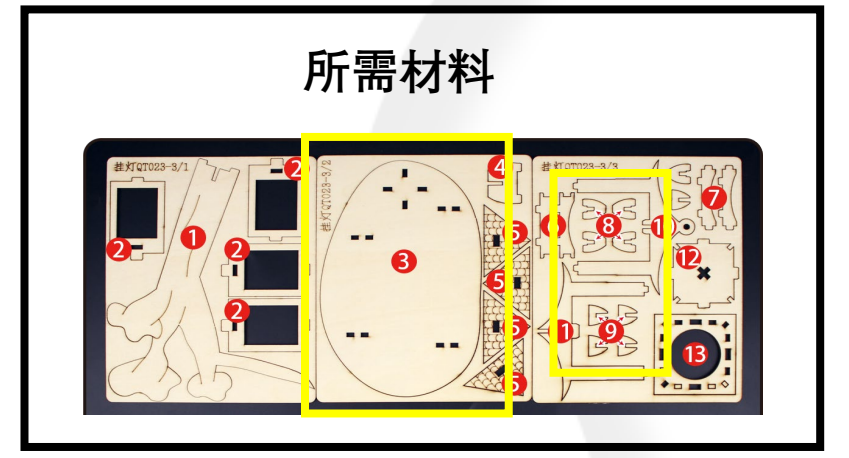

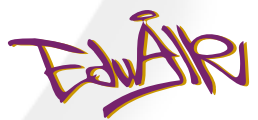

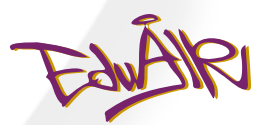

## 10. 安裝樹景

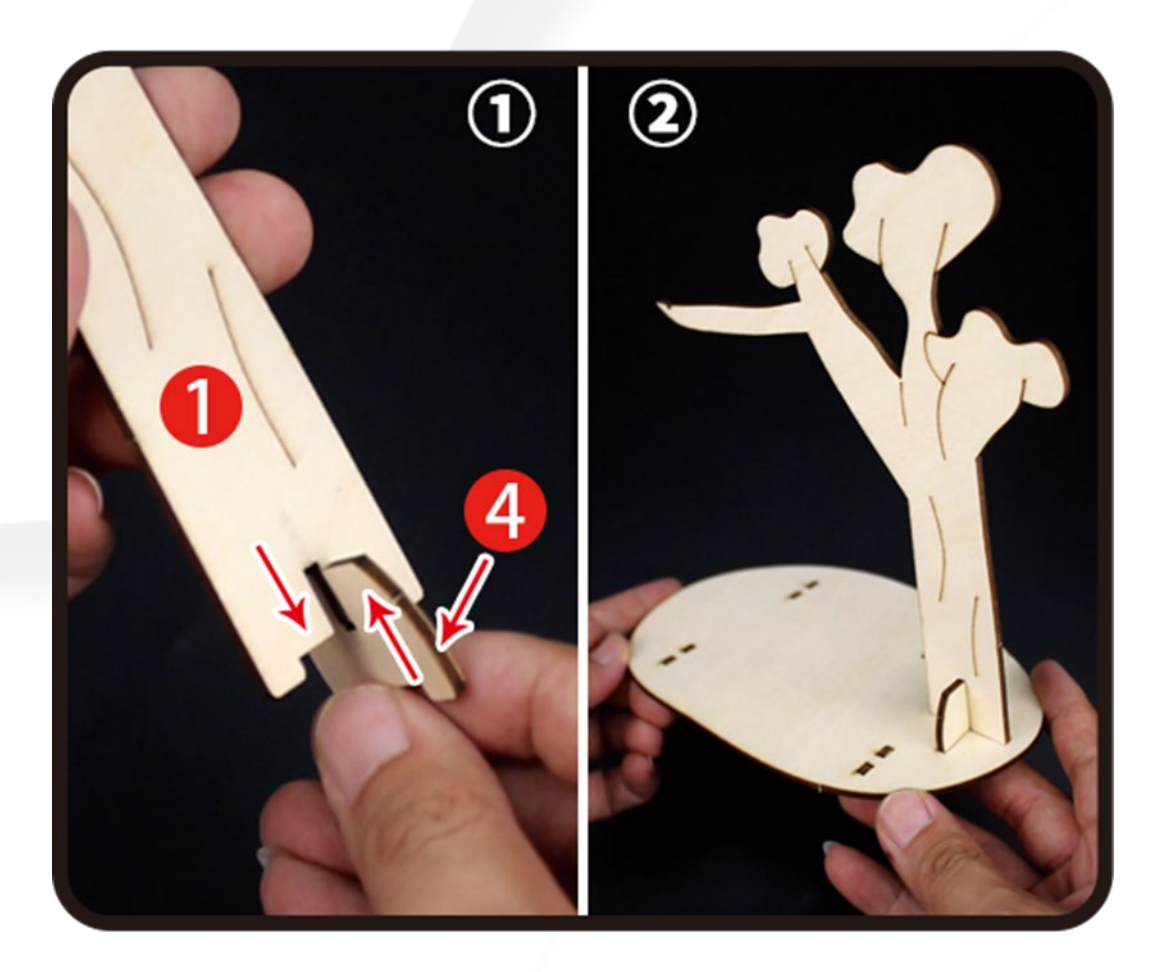

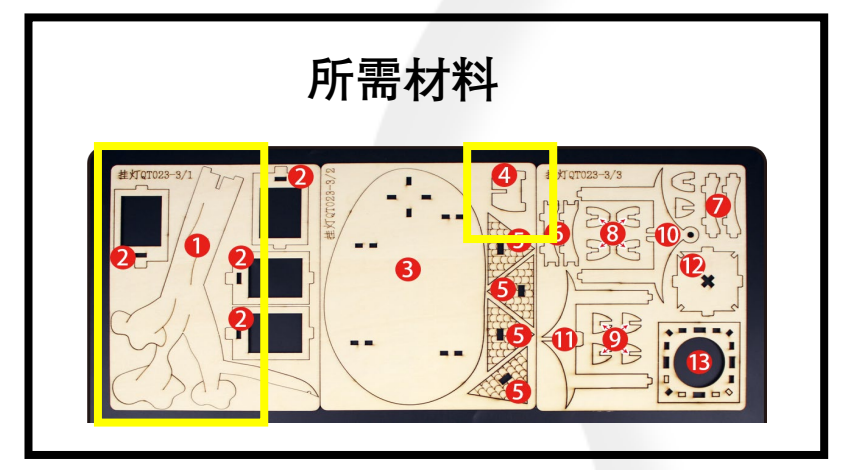

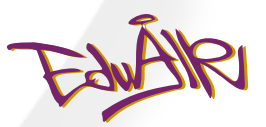

## 11. 掛上小燈

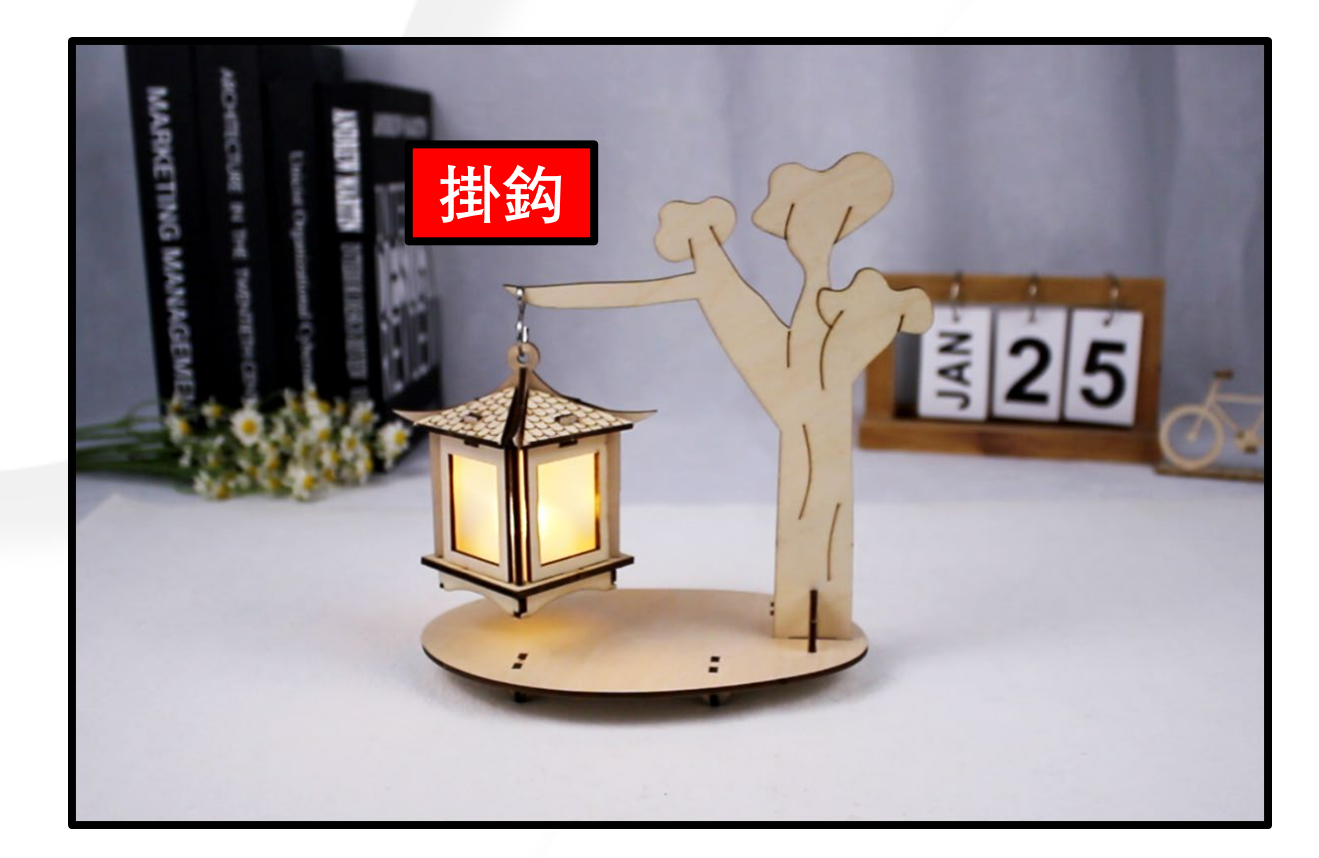

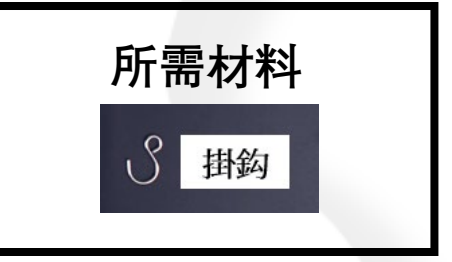

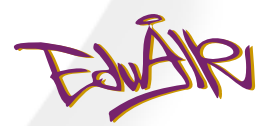

## 12. 將小燈與 iPort 連接

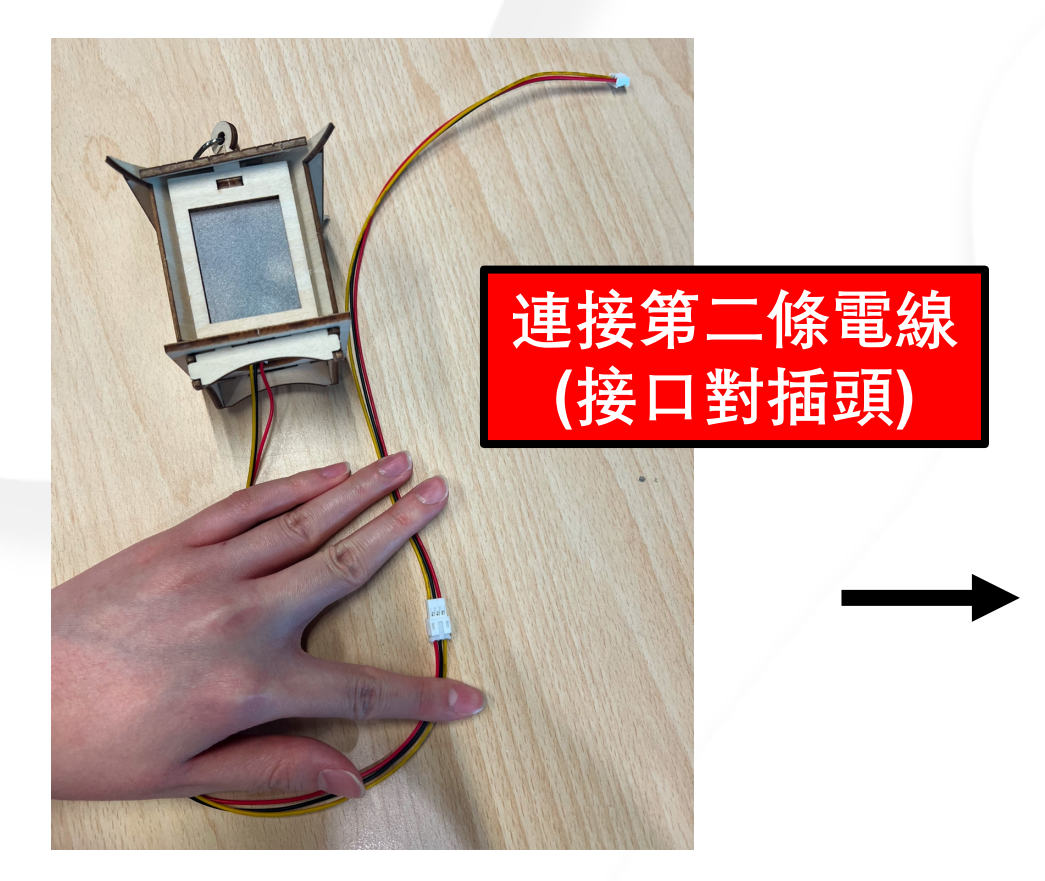

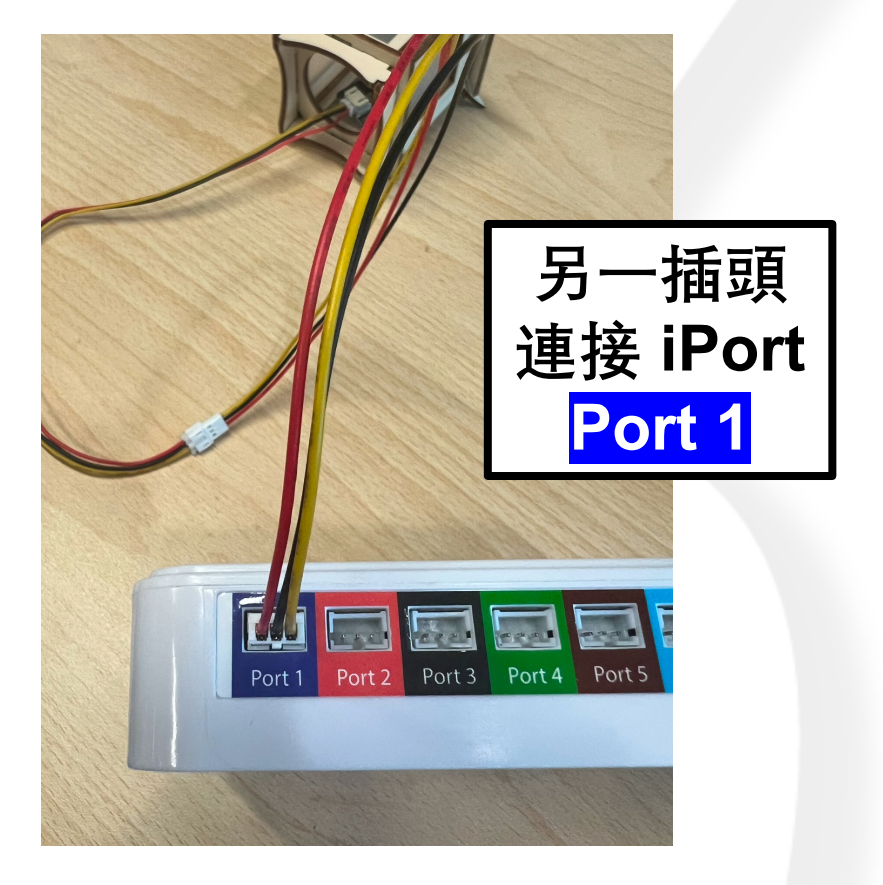

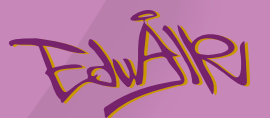

## 製作語言識別AI模型

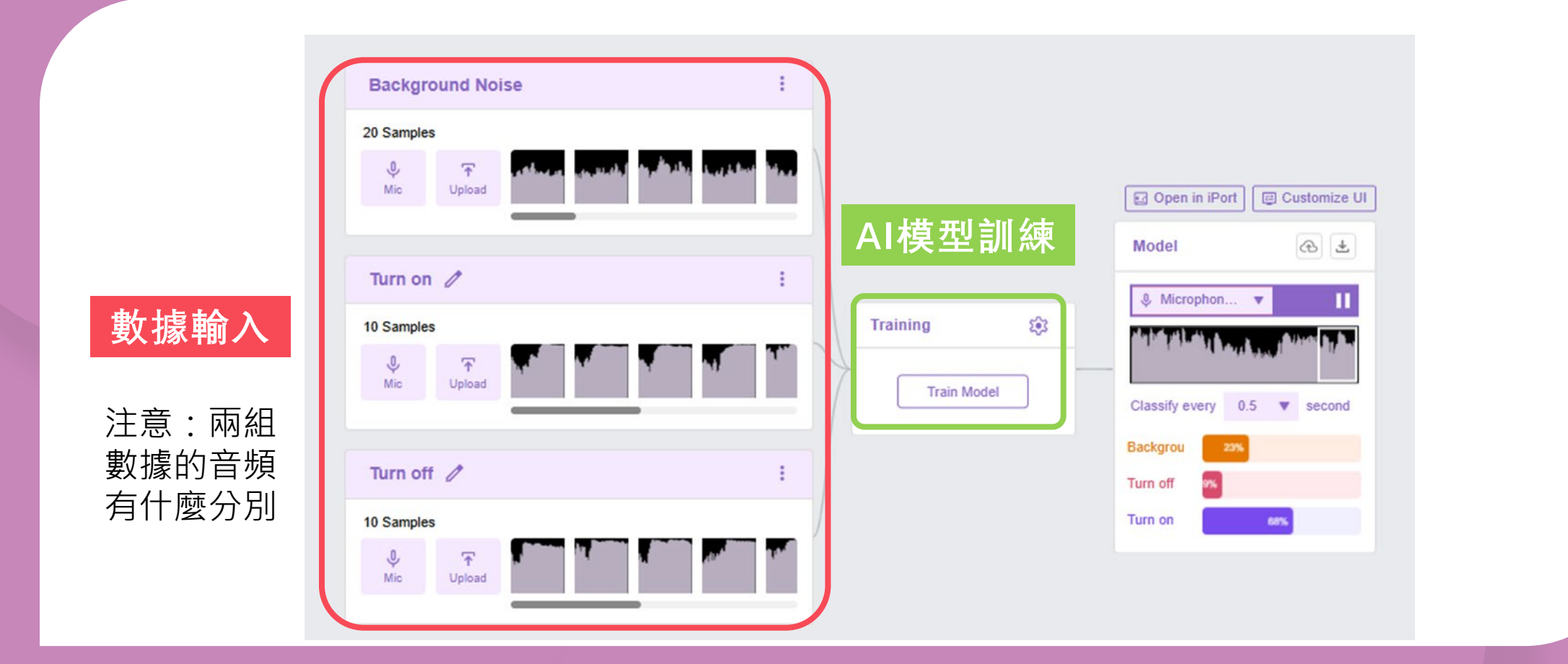

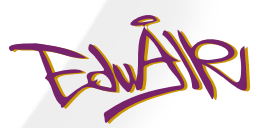

## 輸入以下網址

#### 👩 troin

Models **Image Classification Pose Recoginiton Audio Classification** Teach based on images, from files or your Teach based on images, from files or your Teach based on one-second-long sounds, webcam from files or your microphone. webcam Coming Soon... **Object Detection Face Recoginition Coming Soon** Detect 80 Classes from your webcam Detect and Recoginze Faces, Gender and Face Expression from your webcam More models will appear here as they're developed

### https://itrain.eduairhk.com/

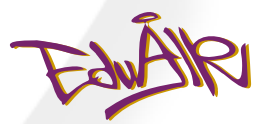

## 點選 "Audio Classification"

**6** troin

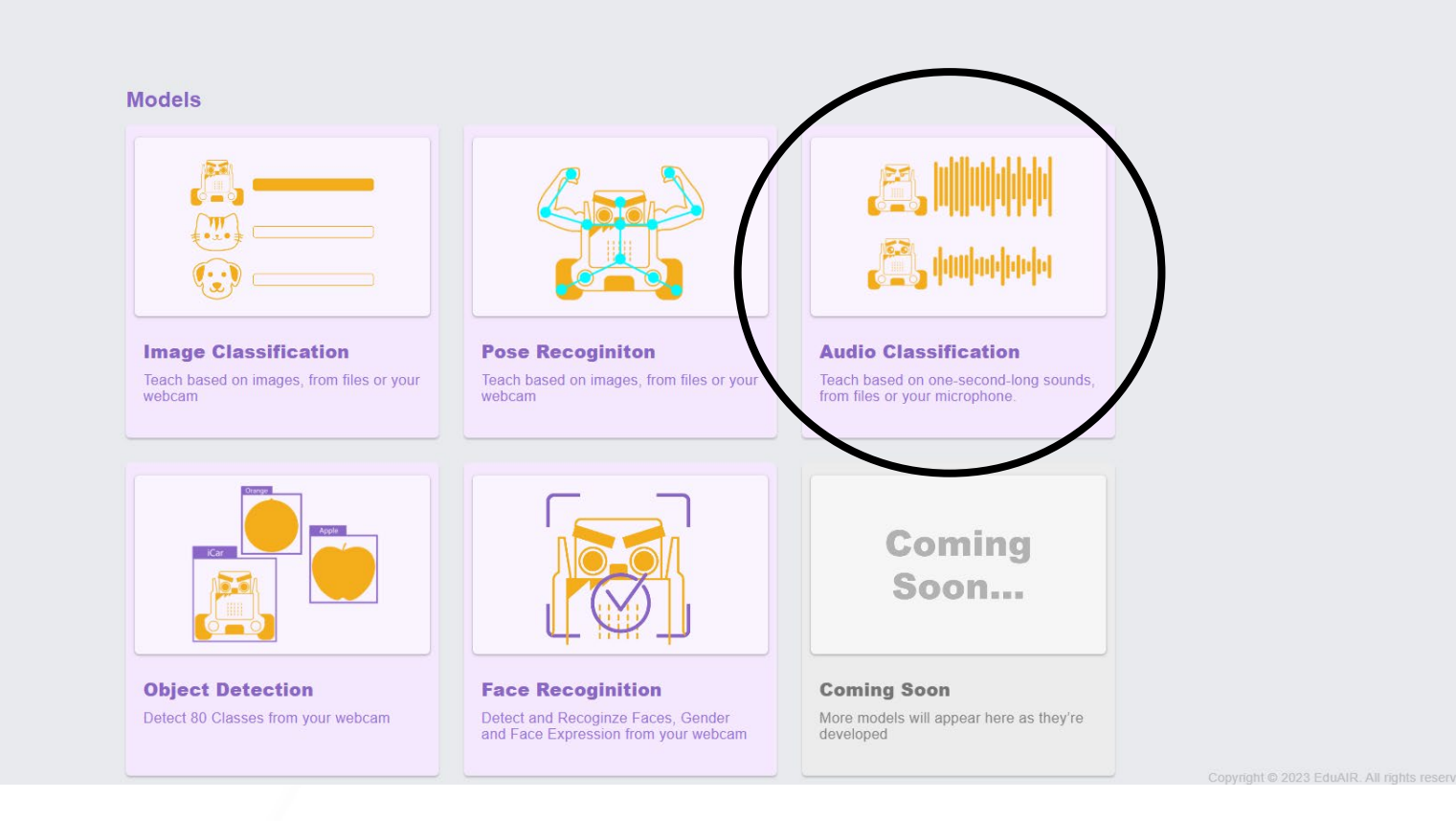

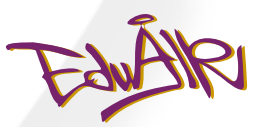

## 點選 "Add Class"

| dd Samples:              |   |            |           |                                    |
|--------------------------|---|------------|-----------|------------------------------------|
|                          |   | Training   | <b>\$</b> | Model                              |
| Class 2 /                | : | Train Mode |           | You must train a model on the left |
| Add Samples:             |   |            |           | before you can preview it nere.    |
| <b>아 주</b><br>Mic Upload |   |            |           |                                    |
|                          |   |            |           |                                    |

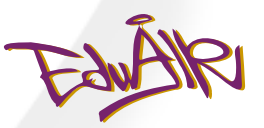

## 新增一個 "Class"

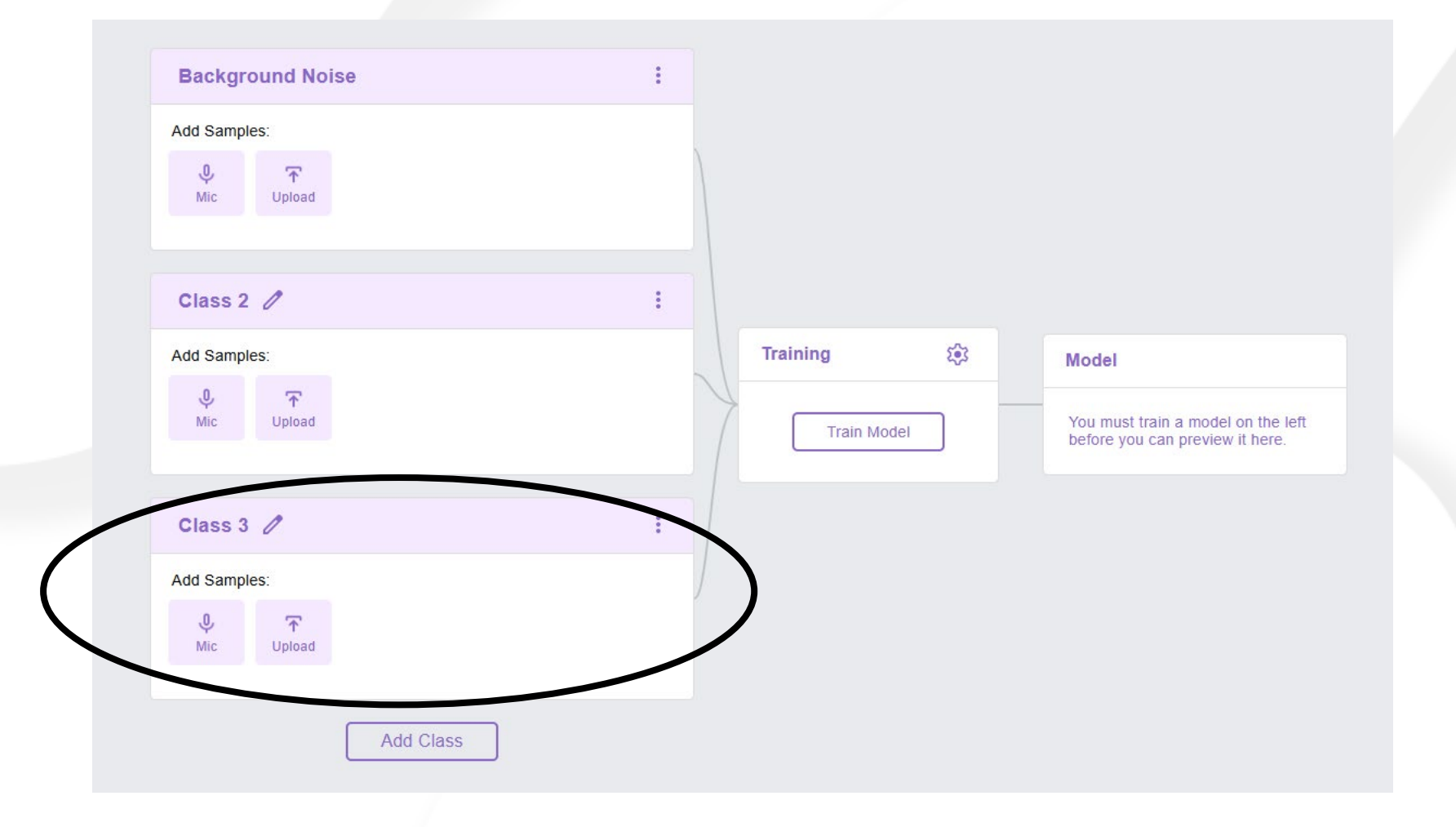

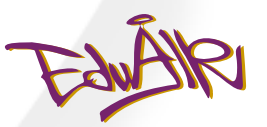

## 重新命名 "Class 2 & 3"

| Class 2               | 《 ※                | 占選鉛筆符號 | : |
|-----------------------|--------------------|--------|---|
| Add Sample            | es:                |        |   |
| <b>џ</b><br>Mic       | <b>↑</b><br>Upload |        |   |
| Class 2               | Λ                  |        | : |
| Add Sample            | es:                |        | • |
| <mark>.</mark><br>Mic | <b>↑</b><br>Upload |        |   |

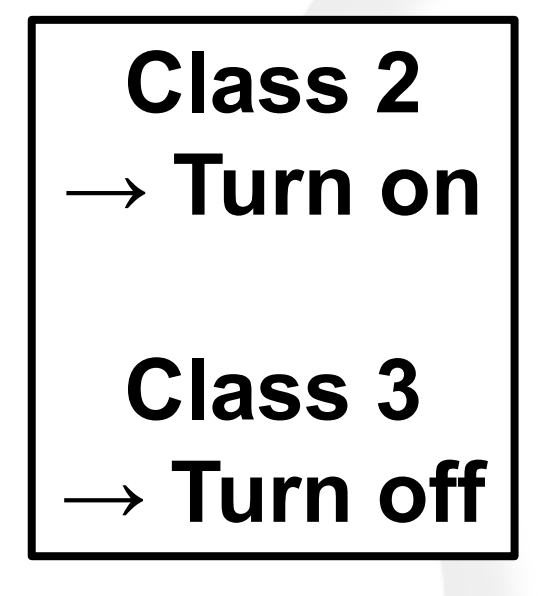

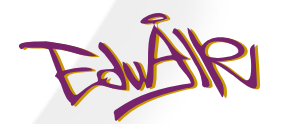

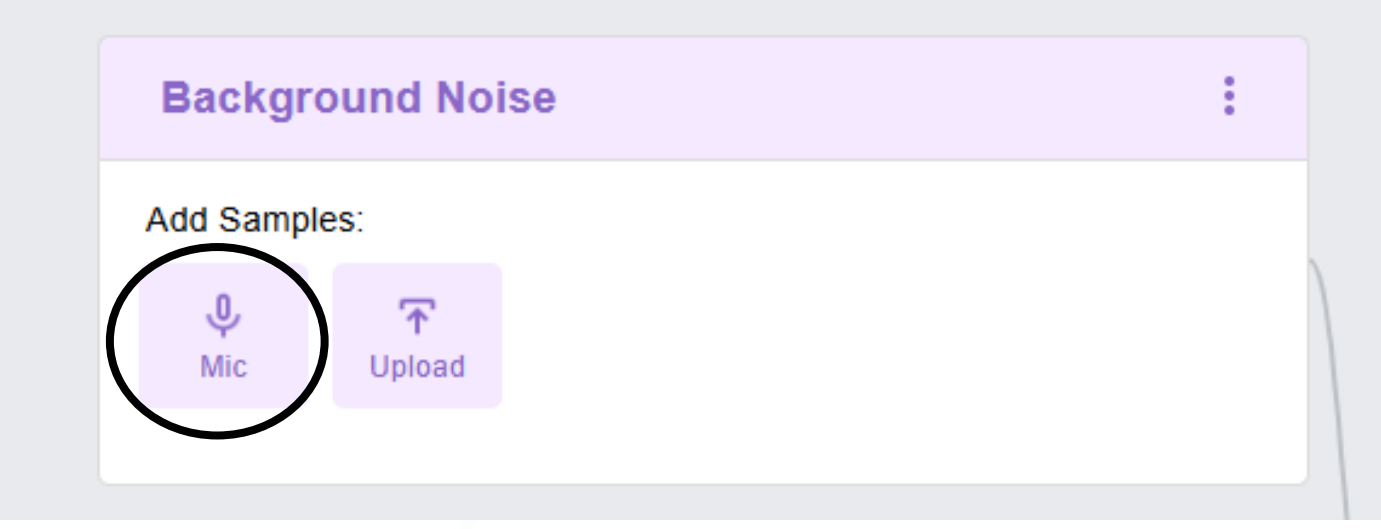

點選 "Mic"

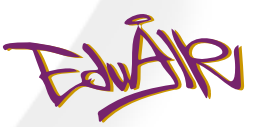

## 允許電腦使用麥克風

### 英文版本

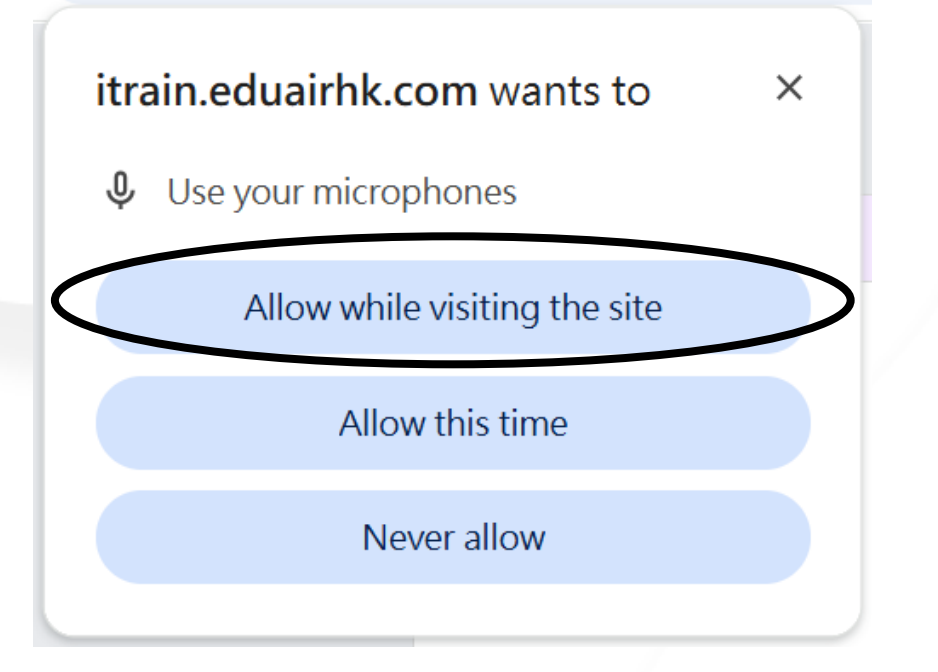

### 中文版本

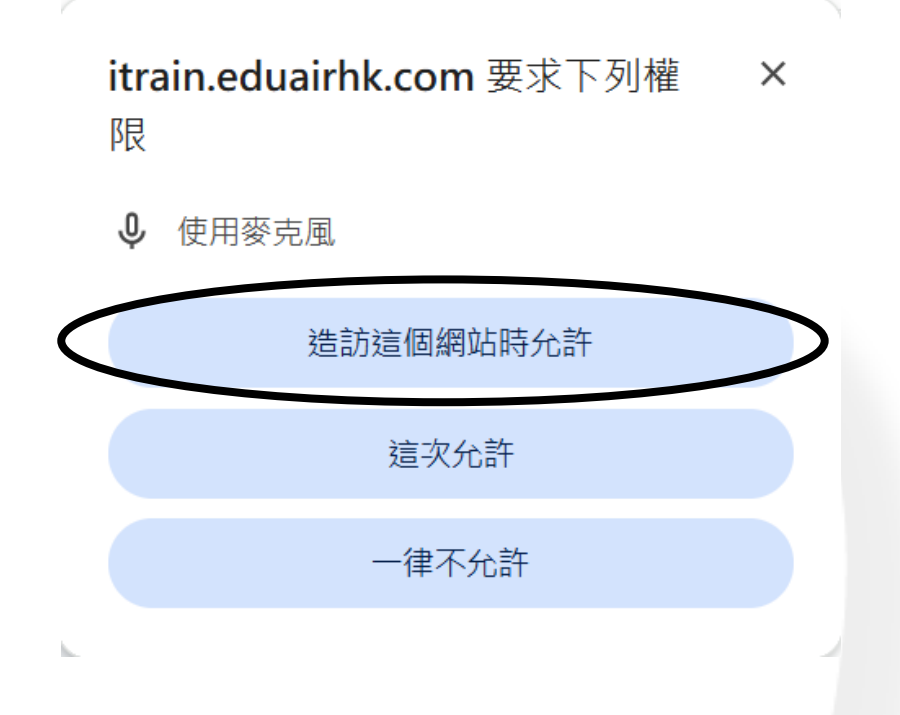

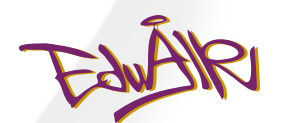

| Background Noise           | : |
|----------------------------|---|
| ♦ Microphon ▼ Add Samples: |   |
|                            |   |
|                            |   |
| Extract Sample             |   |
| 1 -                        |   |
| ← ᢤ <sup>⊥</sup>           |   |
| Record 2 seconds           |   |

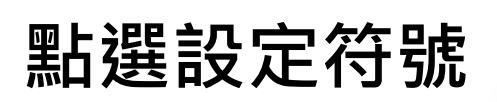

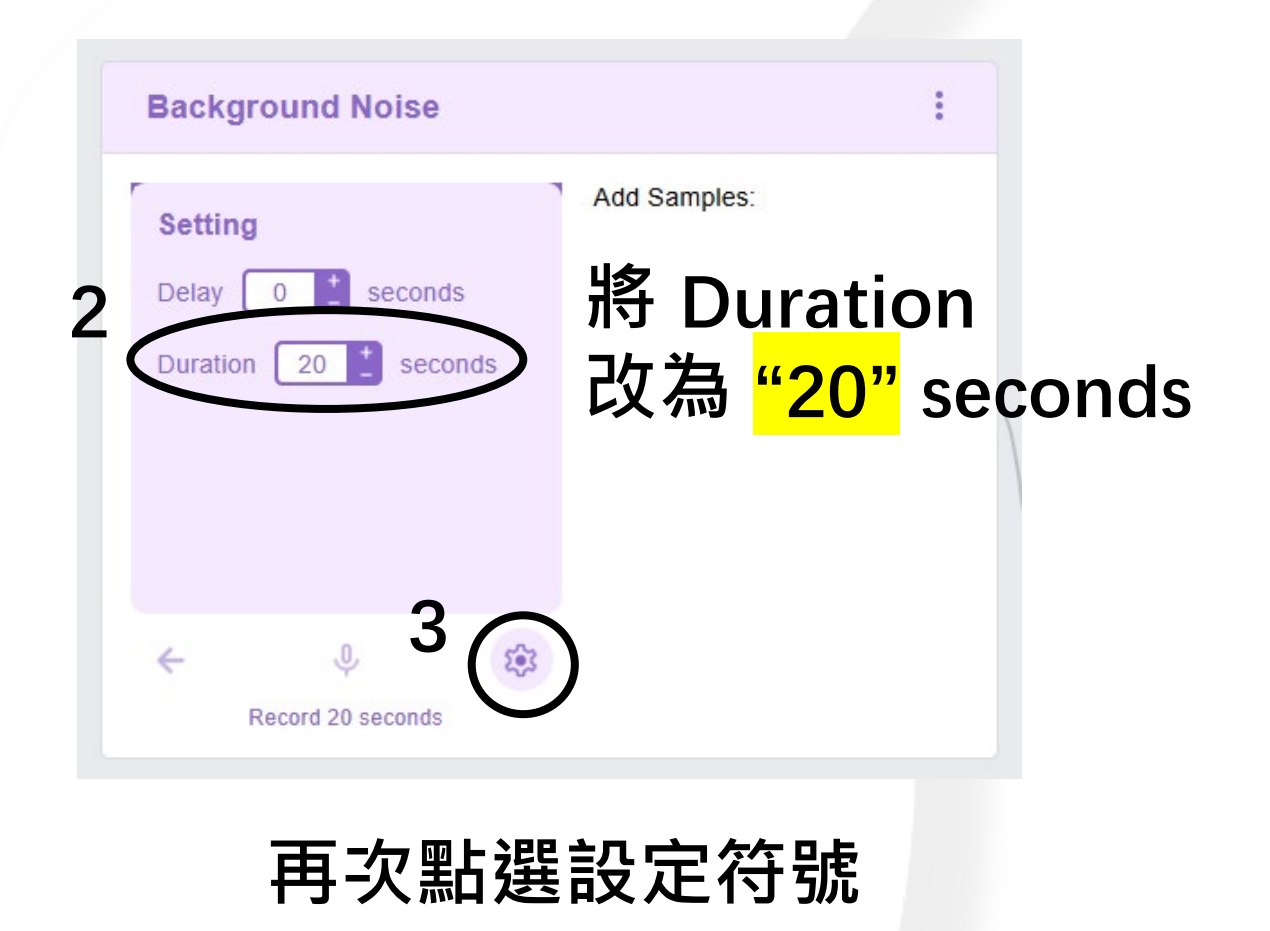

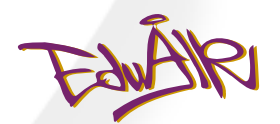

| Background Noise       | :           |
|------------------------|-------------|
| ↓ Microphon ▼          | dd Samples: |
| Extract Sample         |             |
| < <sup>4</sup> ( ● ◎ ◎ |             |
| Record 20 seconds      |             |

點選麥克風符號

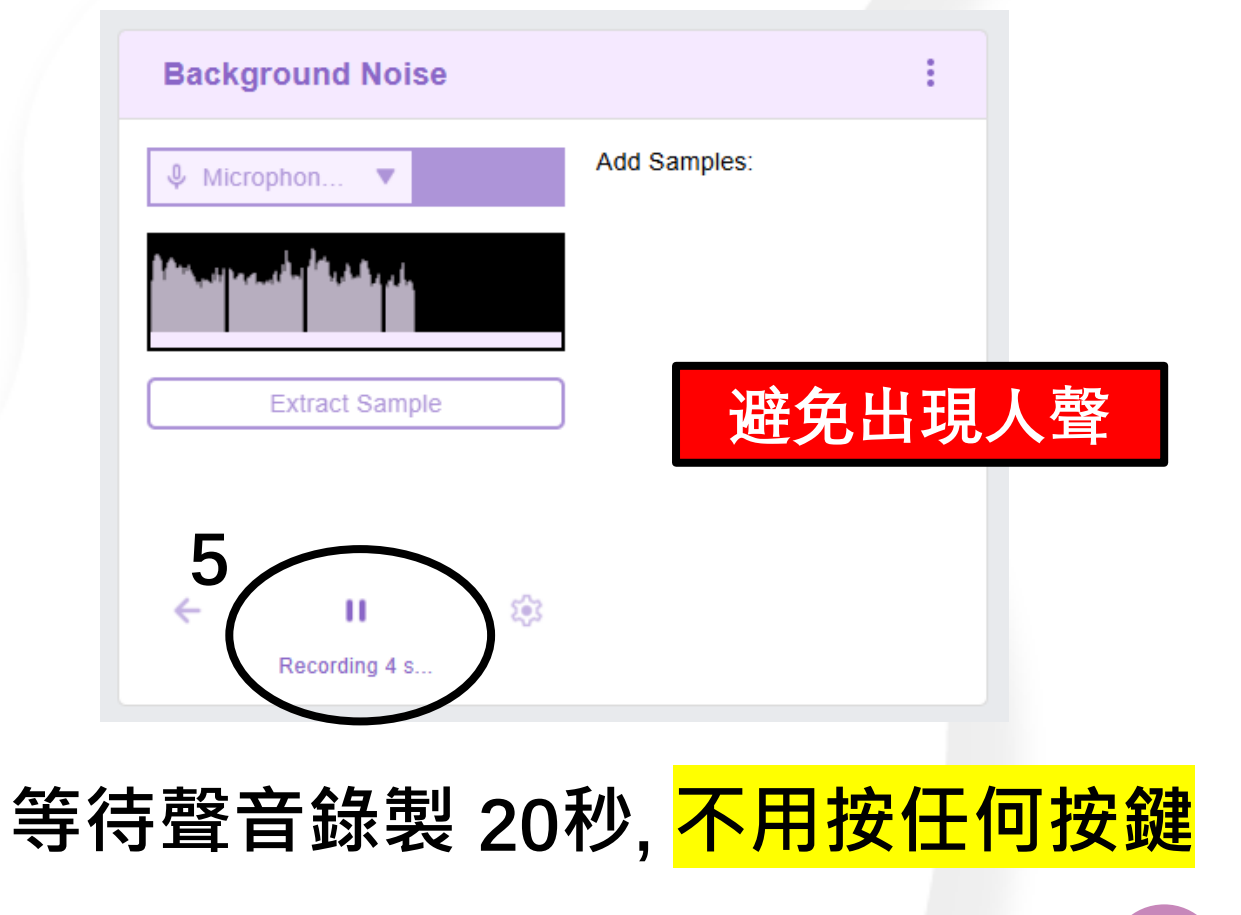

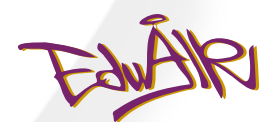

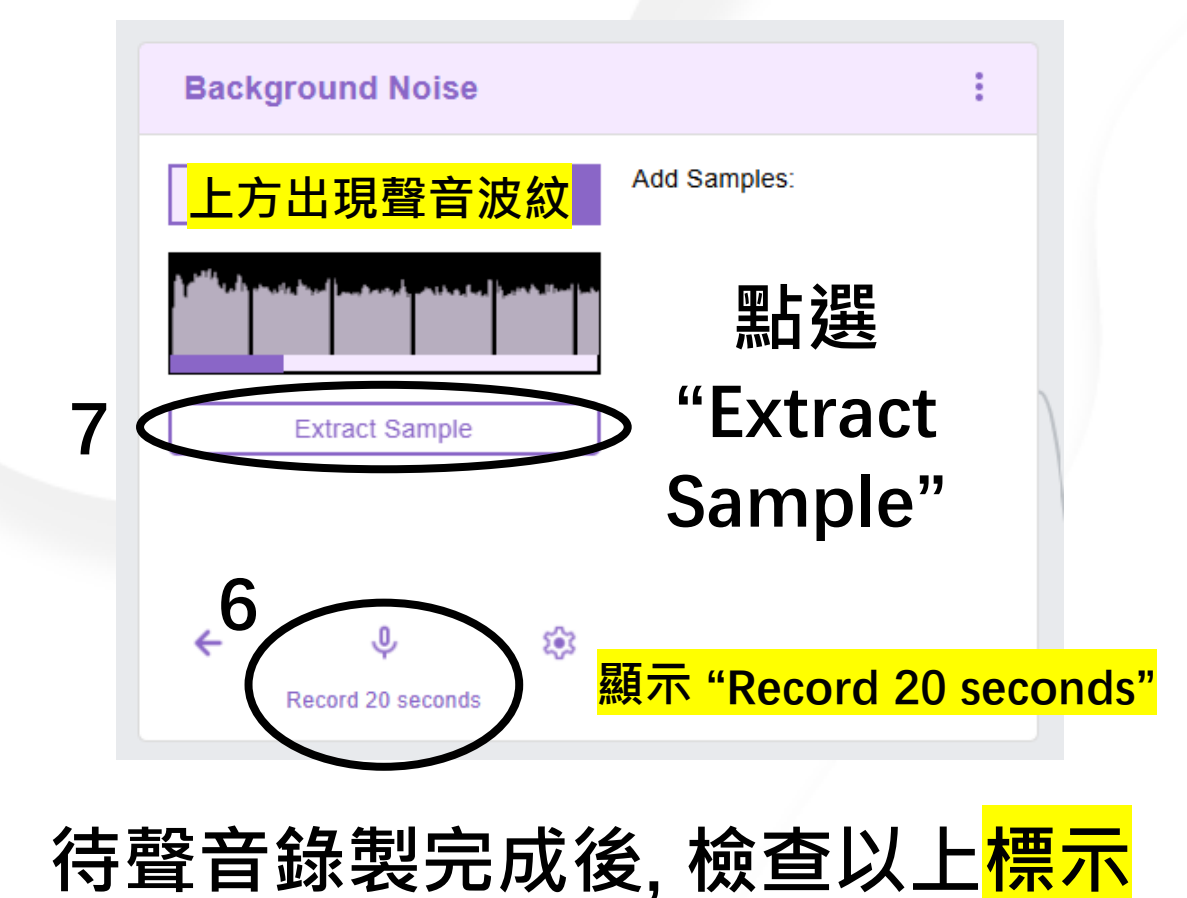

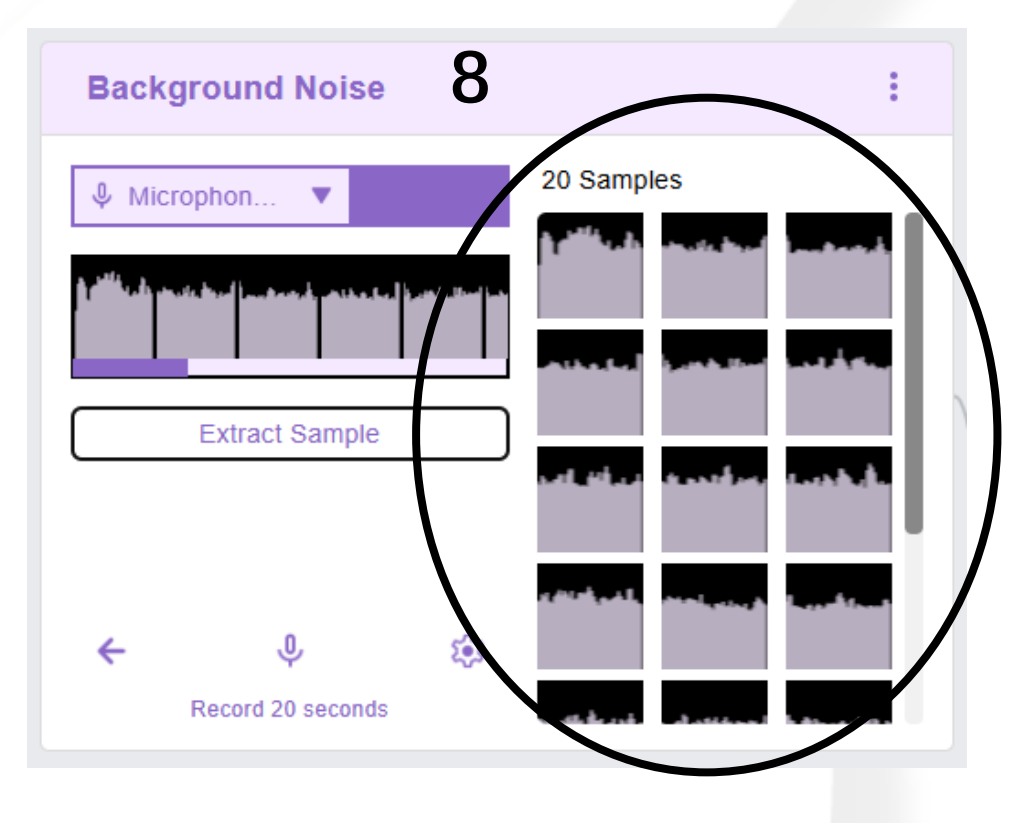

出現20組聲音數據

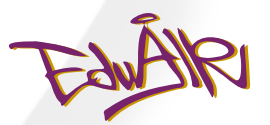

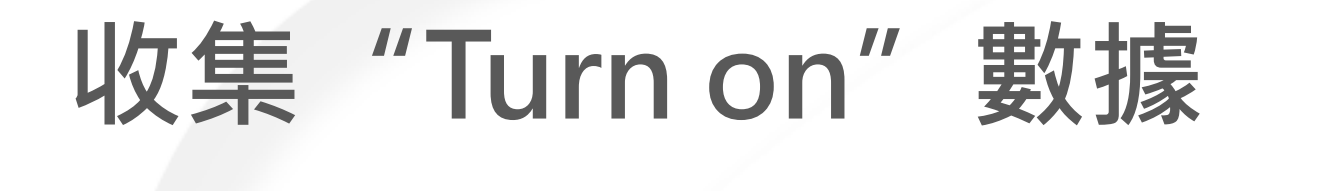

| Turn on    | 0           | : |
|------------|-------------|---|
| Add Sample | s:          |   |
| ( Ų<br>Mic | ✓<br>Upload |   |
|            |             |   |

點選 "Mic"

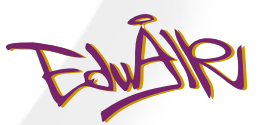

收集 "Turn on" 數據

| Turn on 🧷 🕴 :    | Turn on 🧷                                                 | :                                                            |
|------------------|-----------------------------------------------------------|--------------------------------------------------------------|
| Add Samples:     | Add Sa<br>Setting Delay 0 t seconds 的 的 的 的 的 的 的 和 dd Sa | <sup>amples:</sup><br>Duration<br>為 <mark>"1"</mark> seconds |
| Extract Sample   | 3                                                         |                                                              |
| Record 2 seconds | Record 1 seconds                                          |                                                              |

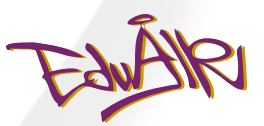

## 收集"Turn on"數據

| Turn on 🧷                  | : |    |
|----------------------------|---|----|
| ♦ Microphon ▼ Add Samples: |   |    |
|                            |   |    |
| Extract Sample             |   |    |
| 4                          |   |    |
| Record 1 seconds           |   |    |
| 點選麥克風符號                    |   | 督音 |

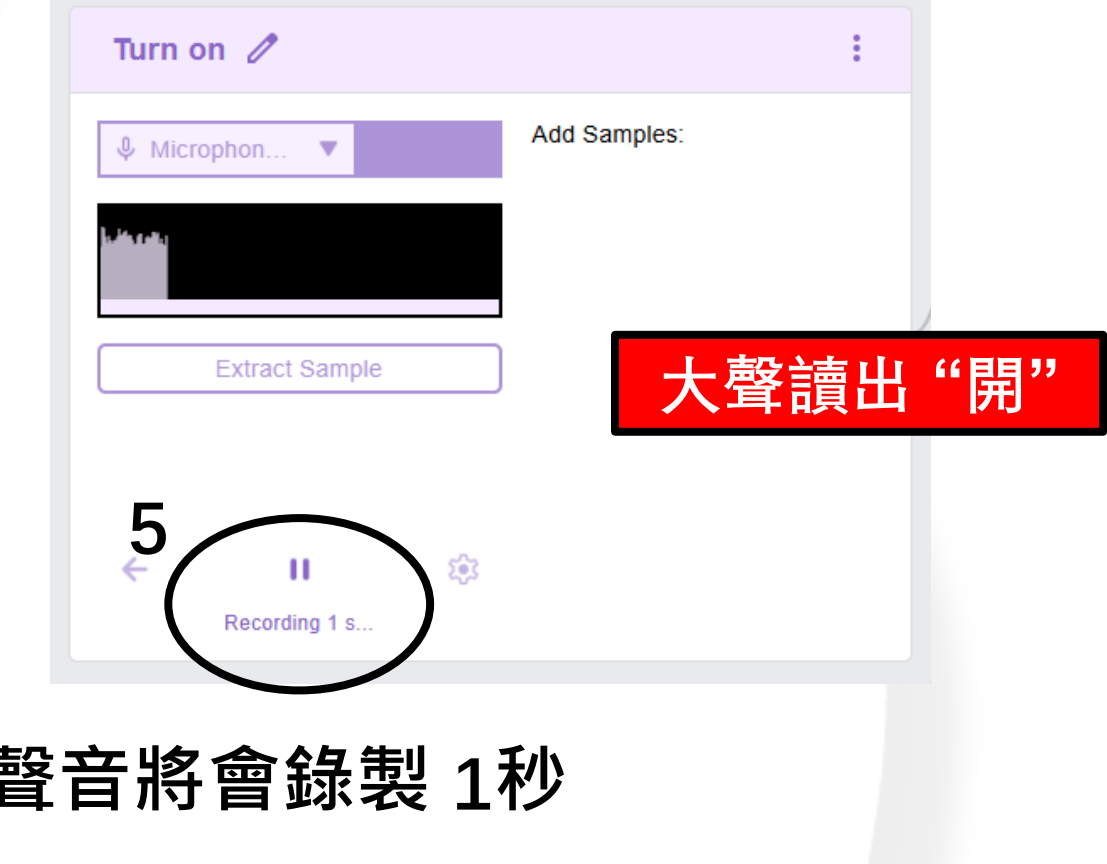

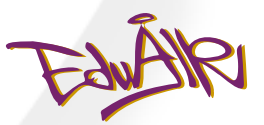

## 收集"Turn on"數據

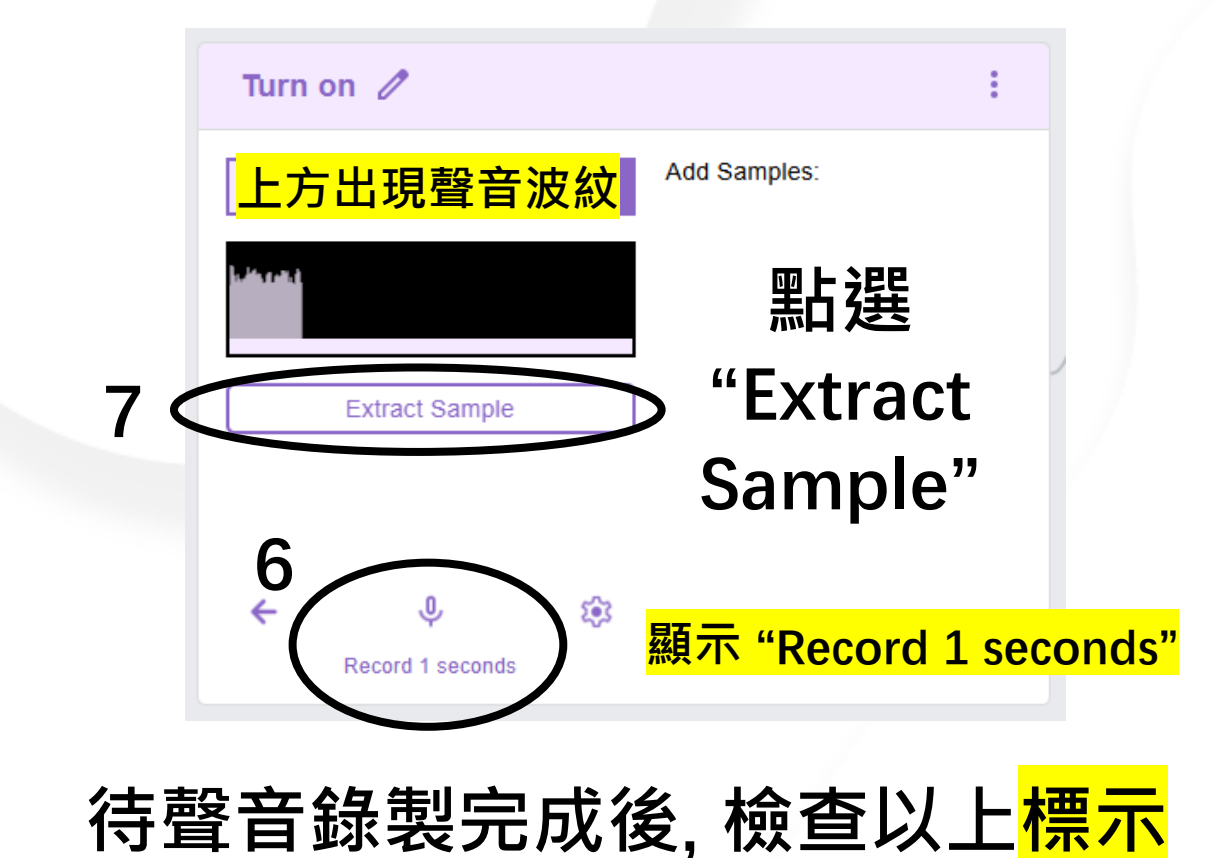

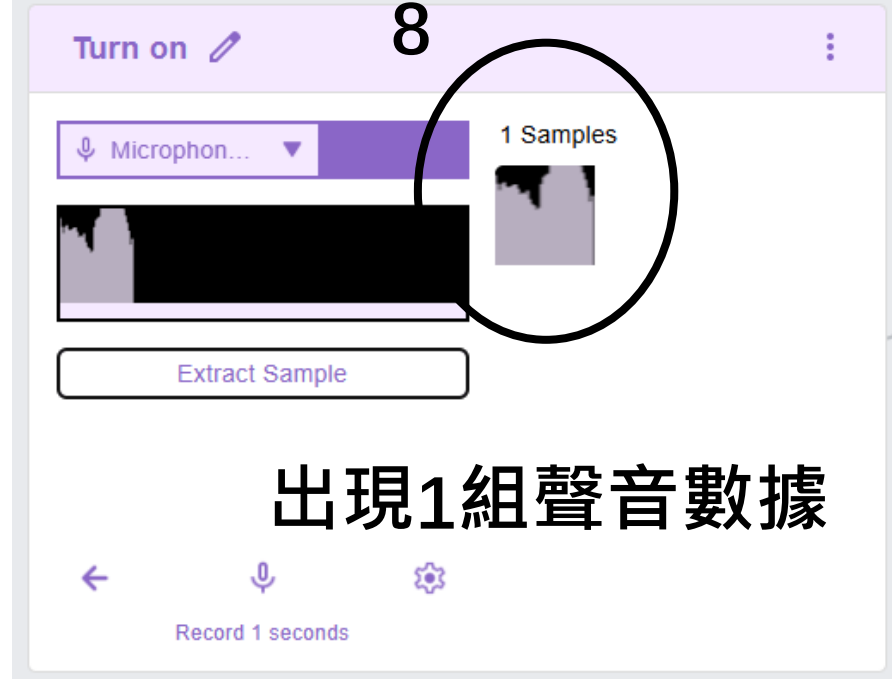

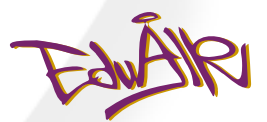

## 收集 "Turn on" 數據

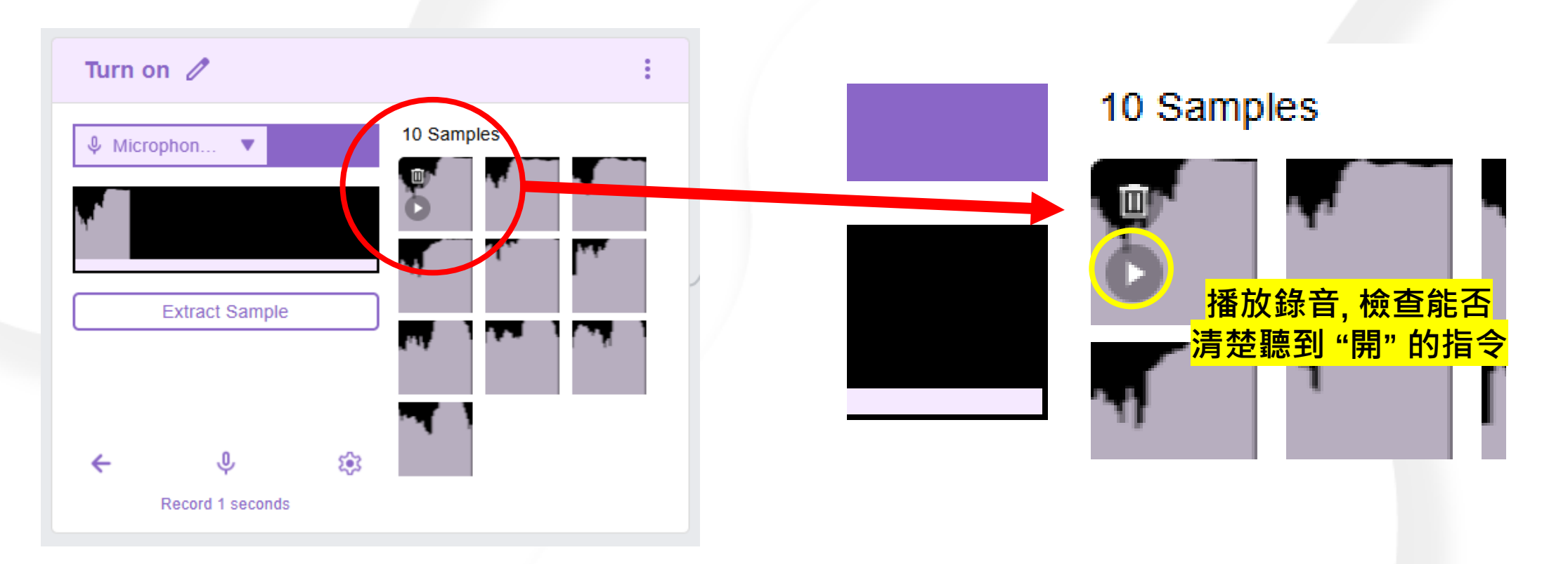

### 重複收集10組聲音數據

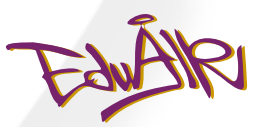

## 收集 "Turn off" 數據

| Turn off 🧷               | :                                      | Turn off   | 1                         |      | : |
|--------------------------|----------------------------------------|------------|---------------------------|------|---|
| ♦ Microphon ▼ Add Sample | <sup>es:</sup><br><mark>聲讀出 "關"</mark> | Microphone | n V                       | oles |   |
| ← ♀                      |                                        | ←<br>Rec   | <b>Q</b><br>ord 1 seconds | \$   |   |

### 與 "Turn on" 相同方法, 錄製10組聲音數據

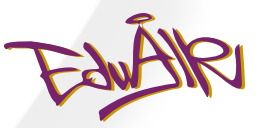

## 完成三種聲音數據收集

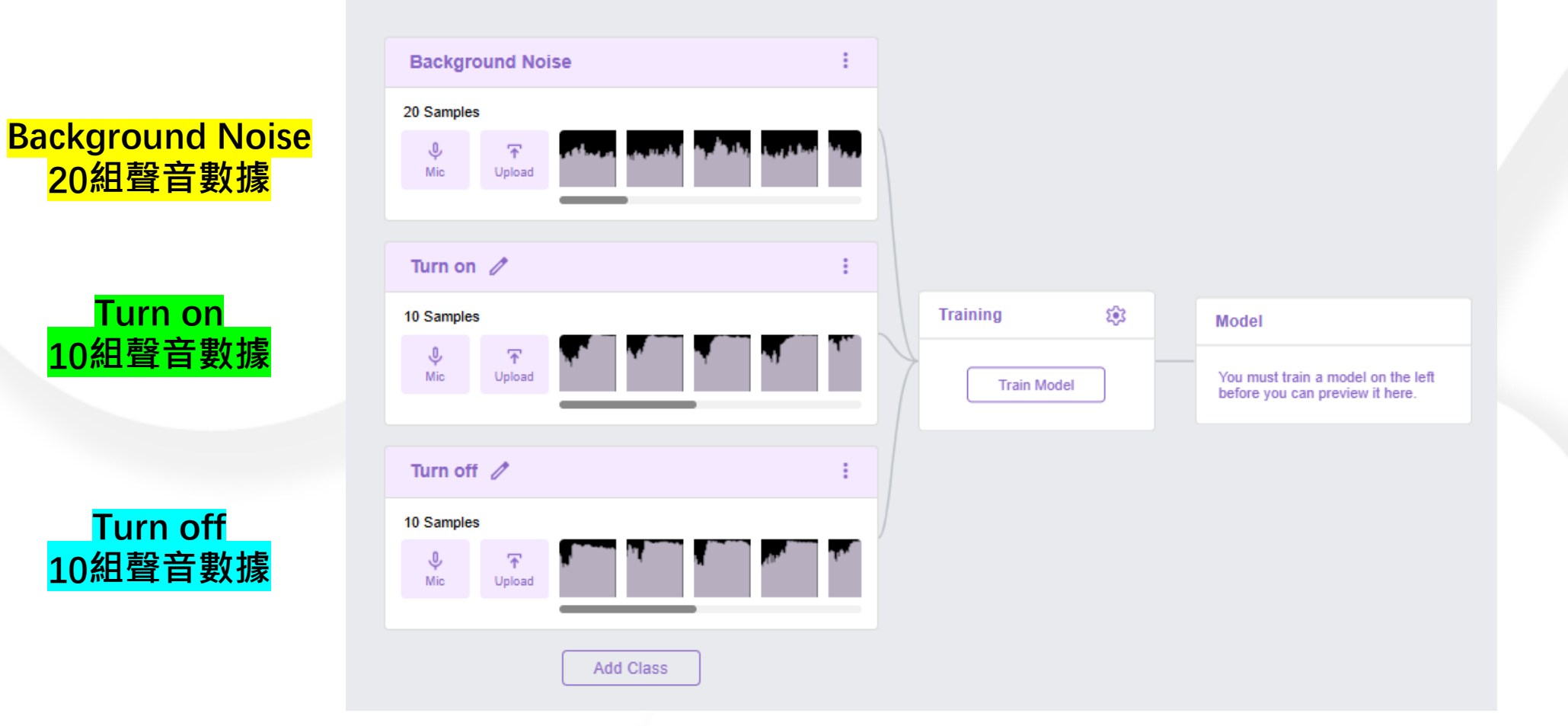

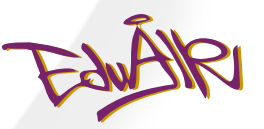

## 點選"Train Model"

| amples                                                                                                    |           |            |                                                                     |
|----------------------------------------------------------------------------------------------------|-----------|------------|---------------------------------------------------------------------|
| الله المراجع المراجع المراجع المراجع المراجع المراجع المراجع المراجع المراجع المراجع المراجع المراجع المراجع ال<br>المراجع المراجع المراجع المراجع المراجع المراجع المراجع المراجع المراجع المراجع المراجع المراجع المراجع المراجع |           |            |                                                                     |
| rn on 🧷                                                                                                    | ÷         |            |                                                                     |
| amples                                                                                                    | <b>TT</b> | Training S | Model           You must train a model on before you can preview it |
| rn off 🧷                                                                                                    | ÷         |            |                                                                     |
| amples                                                                                                    |           |            |                                                                     |

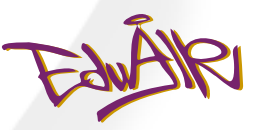

## 完成語言識別 AI 模型

| Background Noise  | :                                                                                                    |
|-------------------|----------------------------------------------------------------------------------------------------|
| 20 Samples        |                                                                                                    |
| Wic Upload        | Den in iPort Customize UI                                                                                                    |
|                   | Model 🔿 🛃                                                                                                    |
| Iurn on //        | E Sector Sector |
|                   |                                                                                                    |
|                   | Classify every 0.5 ▼ second                                                                                                    |
| Turn off 🧷        | Turn off                                                                                                    |
| 0 Samples         | Turn on eas                                                                                                    |
| ♥ T<br>Mic Upload |                                                                                                    |
|                   | 김명 나니 ㅅㅣ 분방 퓨비오퍼 토들 것이                                                                                                    |

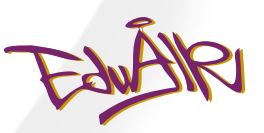

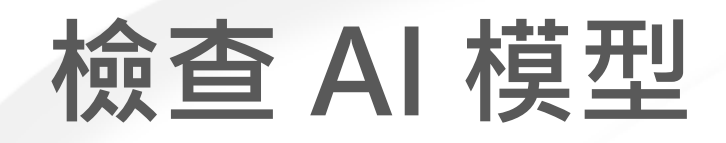

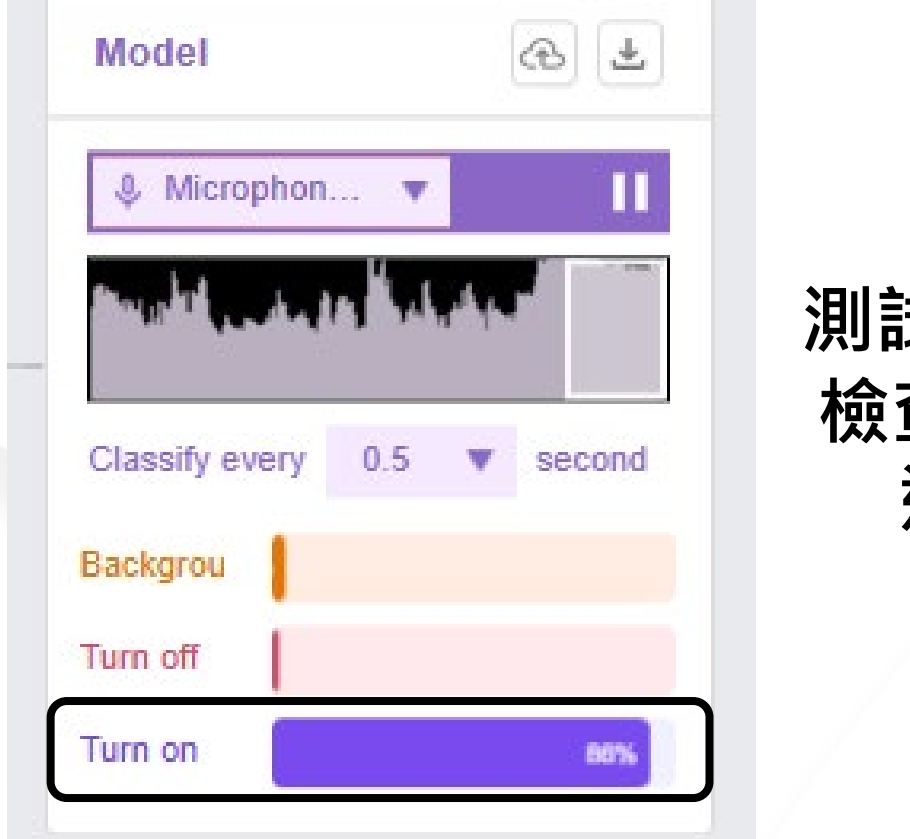

測試讀出 "開" 及 "關" 檢查聲音的輸出結果 達到 80 % 以上

| Model          |     |     | ⊕ ₹    |
|----------------|-----|-----|--------|
| Microphon      | 🔻   |     | Ш      |
|                |     | - A | - بالس |
| Classify every | 0.5 | ▼   | second |
| Backgrou       |     |     |        |
| Turn off       |     |     | 95%    |
| Turn on        |     |     |        |

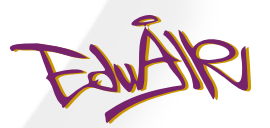

## 檢查 AI 模型

### 若然聲音的輸出結果無法達到 80% …

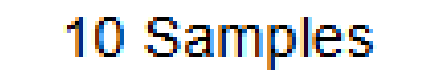

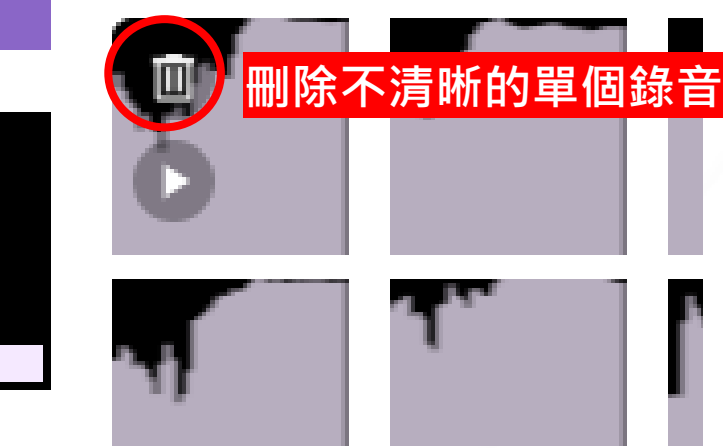

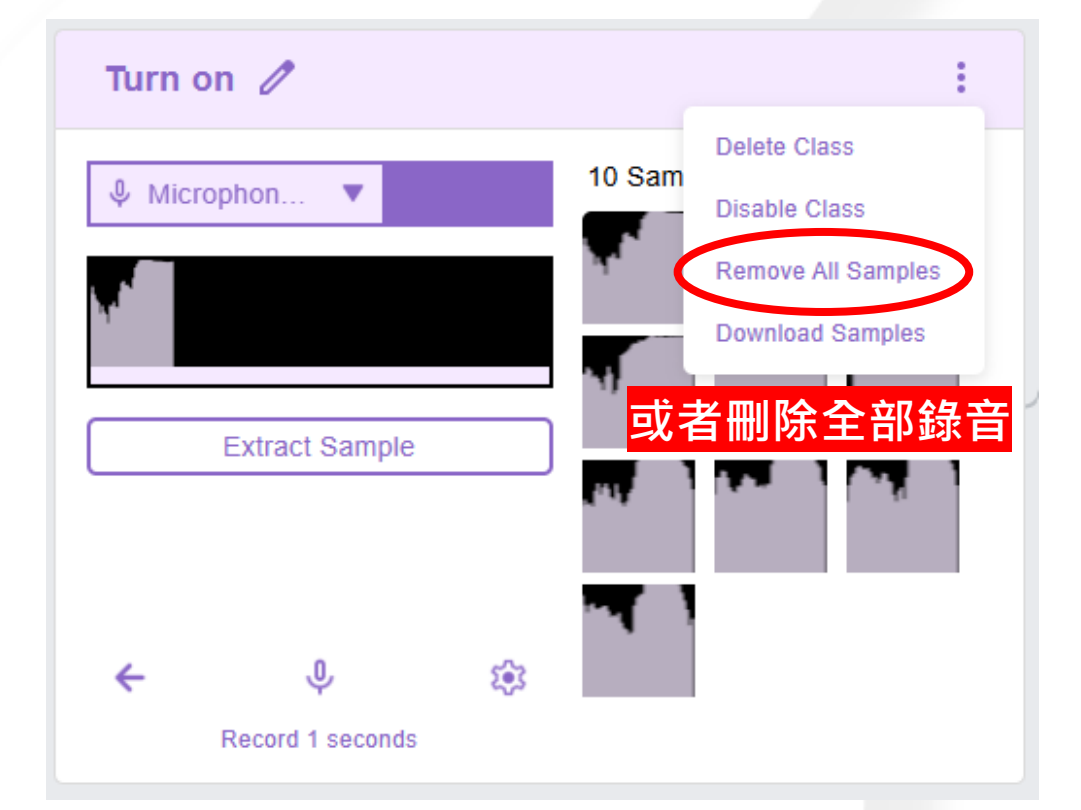

### 再重新進行聲音錄製

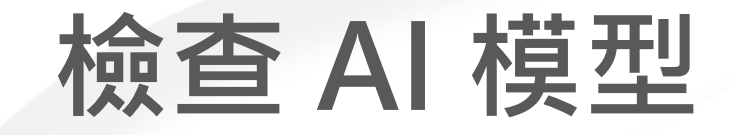

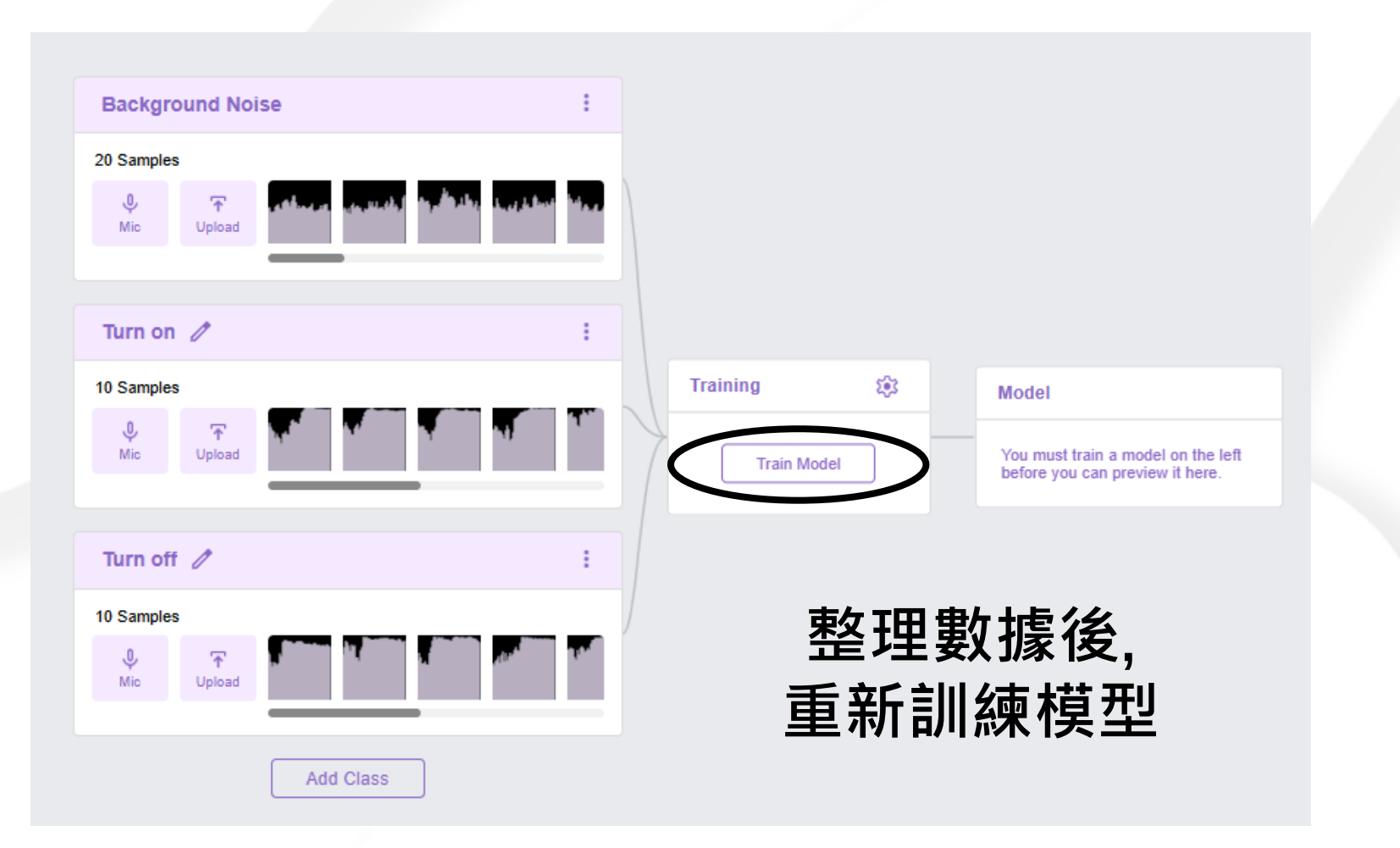

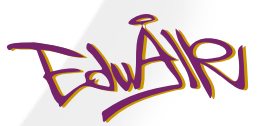

### 點選下載符號 Model П Microphon... . Classify every 0.5 • second Backgrou Turn off 95% Turn on

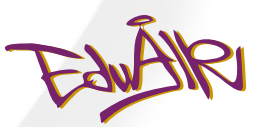

## 點選"Open in iPort"

| Dpen in iPort      | ≝ Customize UI               |            |                 |
|--------------------|------------------------------|------------|-----------------|
| Model              | ☞ ₹                          |            |                 |
| ♦ Microphon ▼      | د د از از را می از این<br>۱۱ | Open in iP | Port 🛛 🖻 Custom |
| Classify every 0.5 | ▼ second                     | Model      | æ               |
| Backgrou           |                              |            |                 |
| Turn off           | 95%                          |            |                 |
| Turn on            |                              |            |                 |

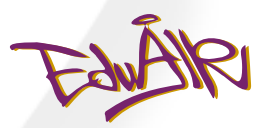

## 開啟 iPort

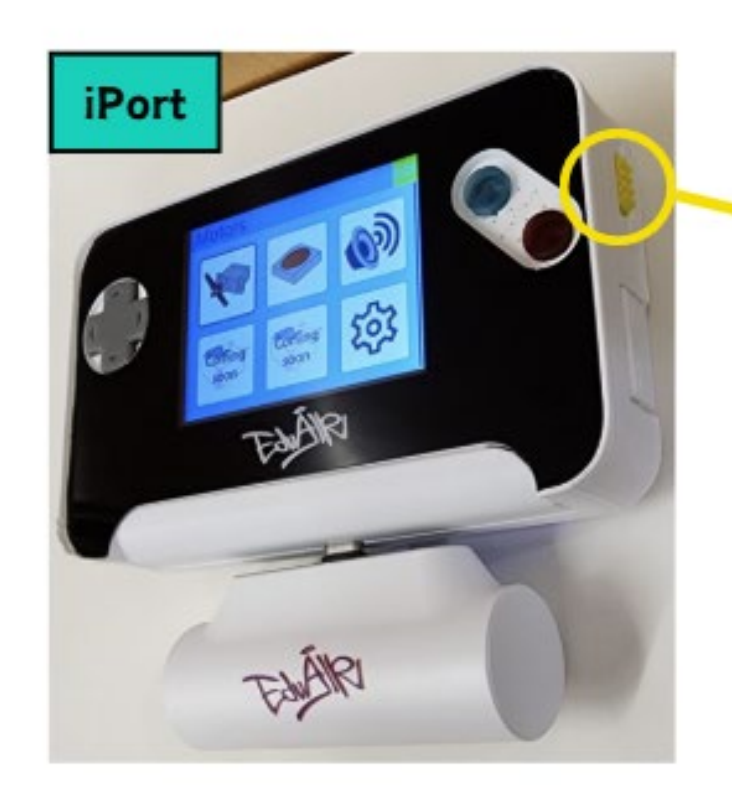

1 Power and Turn On iPort

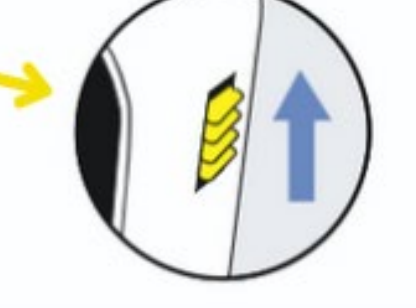

把黃色開關向上推

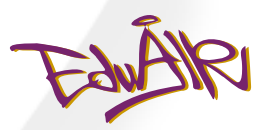

## 連接 iPort USB

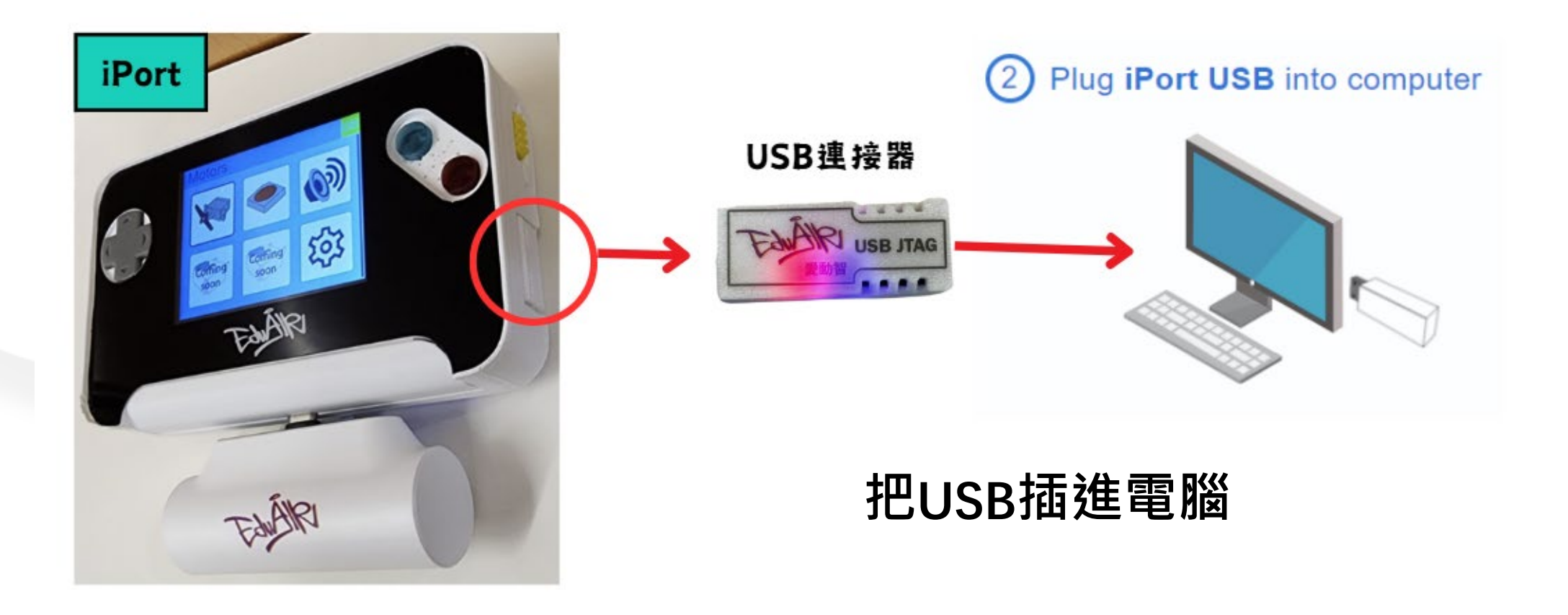

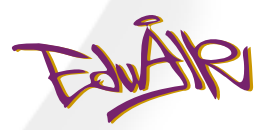

## 連接 iPort USB

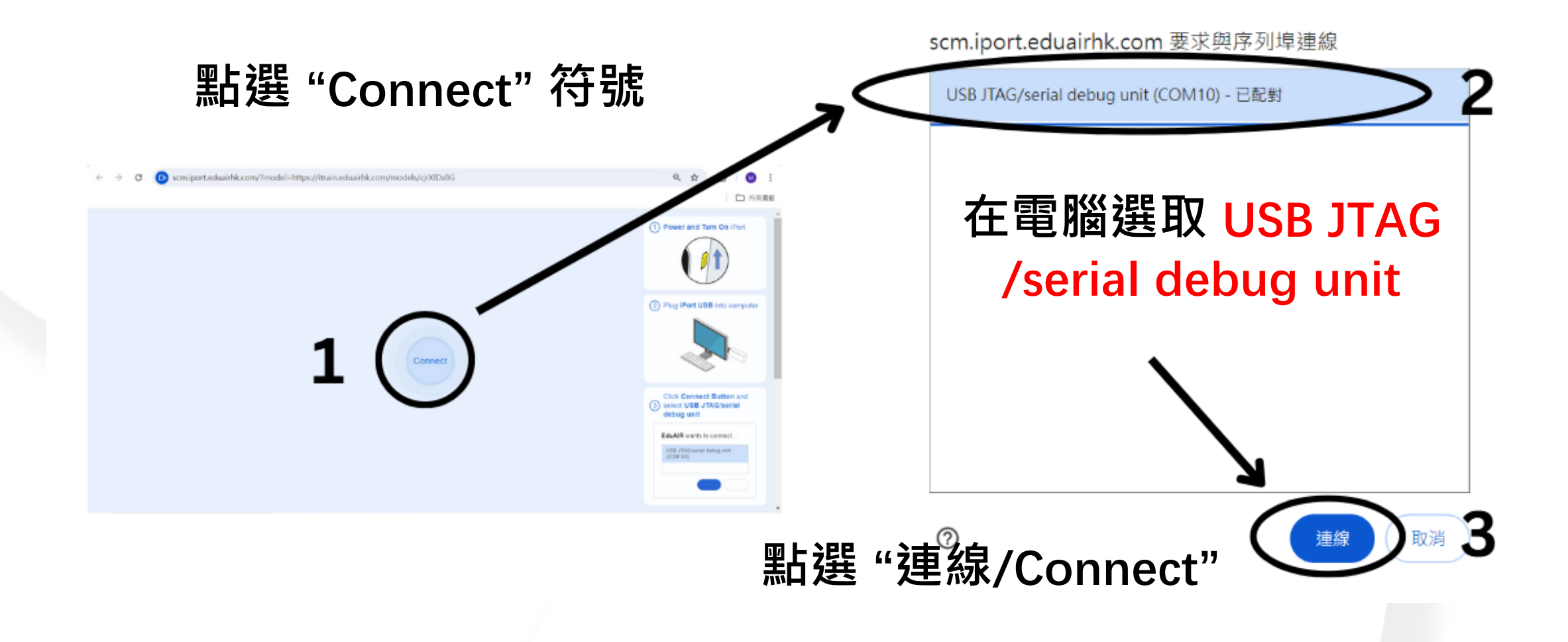

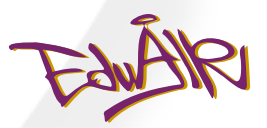

## 進入 iPort ePlatform

| iPort ePlatform |                             |   |                  |   |                     |
|-----------------|-----------------------------|---|------------------|---|---------------------|
|                 |                             |   | <b>Q</b> Always  | : |                     |
|                 |                             | ( |                  |   |                     |
|                 |                             |   | Background Noise | : |                     |
|                 | Audio Model C X             | ~ |                  |   | Basic Module        |
|                 | \$ ▼ ►                      |   |                  |   | 180 Motor Light     |
|                 | Classify every 0.5 V second |   | II Turn on       | : |                     |
|                 | Keyboard Button             |   |                  |   | Music Display Pause |
|                 |                             |   |                  |   |                     |
|                 |                             |   | I Turn off       | : |                     |
|                 |                             | 1 |                  |   |                     |
|                 |                             |   |                  |   |                     |
|                 |                             |   |                  |   |                     |

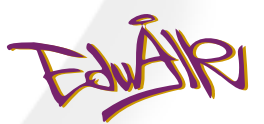

## 點選 "Module"

| iPort ePlatform |                             |   | Always             | : |                                                                                                    |   |       |           |           |
|-----------------|-----------------------------|---|--------------------|---|----------------------------------------------------------------------------------------------------|---|-------|-----------|-----------|
|                 |                             | ( |                    |   |                                                                                                    |   |       |           | AK Module |
|                 | Audio Model C ×             |   | I Background Noise | 1 | Bask Module                                                                                                    | _ | 1     |           |           |
|                 | Classify every 0.5 V second | ] | I Turn on          | : | Image: state state |   |       | 360 Motor |           |
|                 |                             |   | , ] Turn off       | ÷ |                                                                                                    |   | Music | Display   | Pause     |
|                 |                             |   |                    |   |                                                                                                    |   |       |           |           |

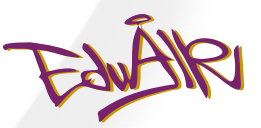

## 點選"Light Strip"

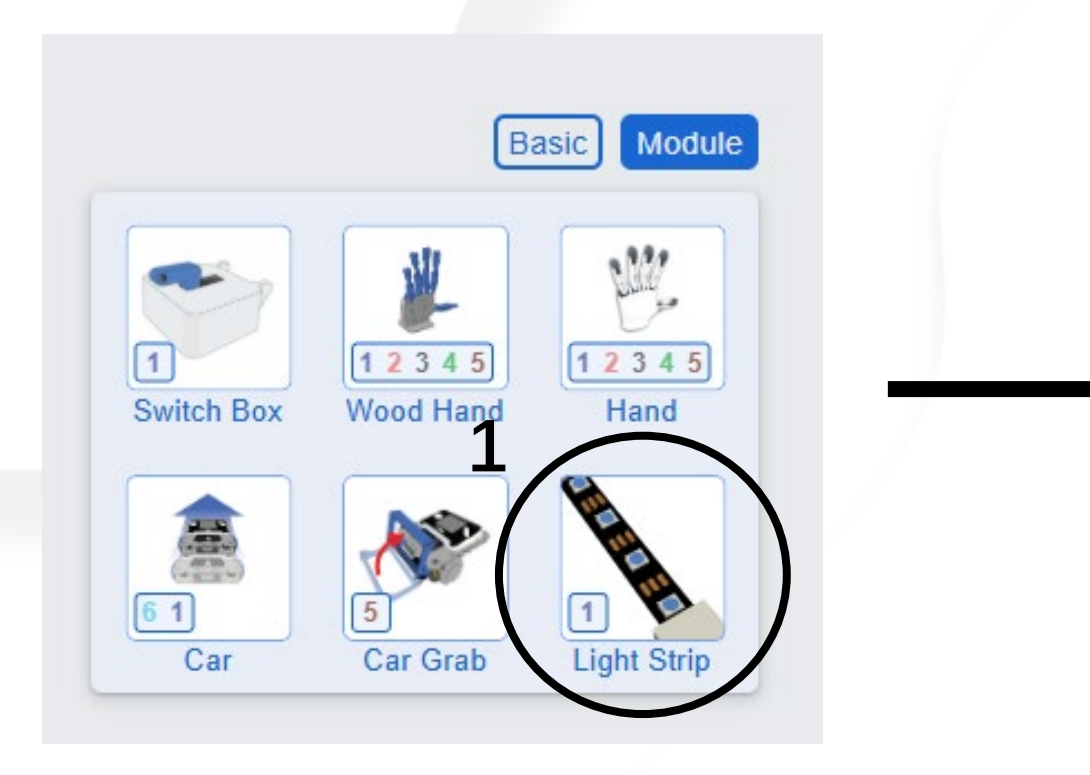

|                                                           | В                                                 | asic Module       |
|-----------------------------------------------------------|---------------------------------------------------|-------------------|
| 1<br>Switch Box                                           | 1 2 3 4 5<br>Wood Hand                            | 1 2 3 4 5<br>Hand |
| 6 1<br>Car                                                | 5<br>Car Grab                                     | 1<br>Light Strip  |
| Light Strip                                               | ¢.                                                | ţı                |
| CAUTION<br>Looking dire<br>lights or stro<br>discomfort o | ctly at rapidly<br>ong lights may<br>or dizziness | flashing<br>cause |

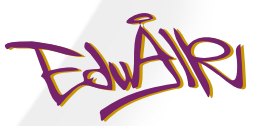

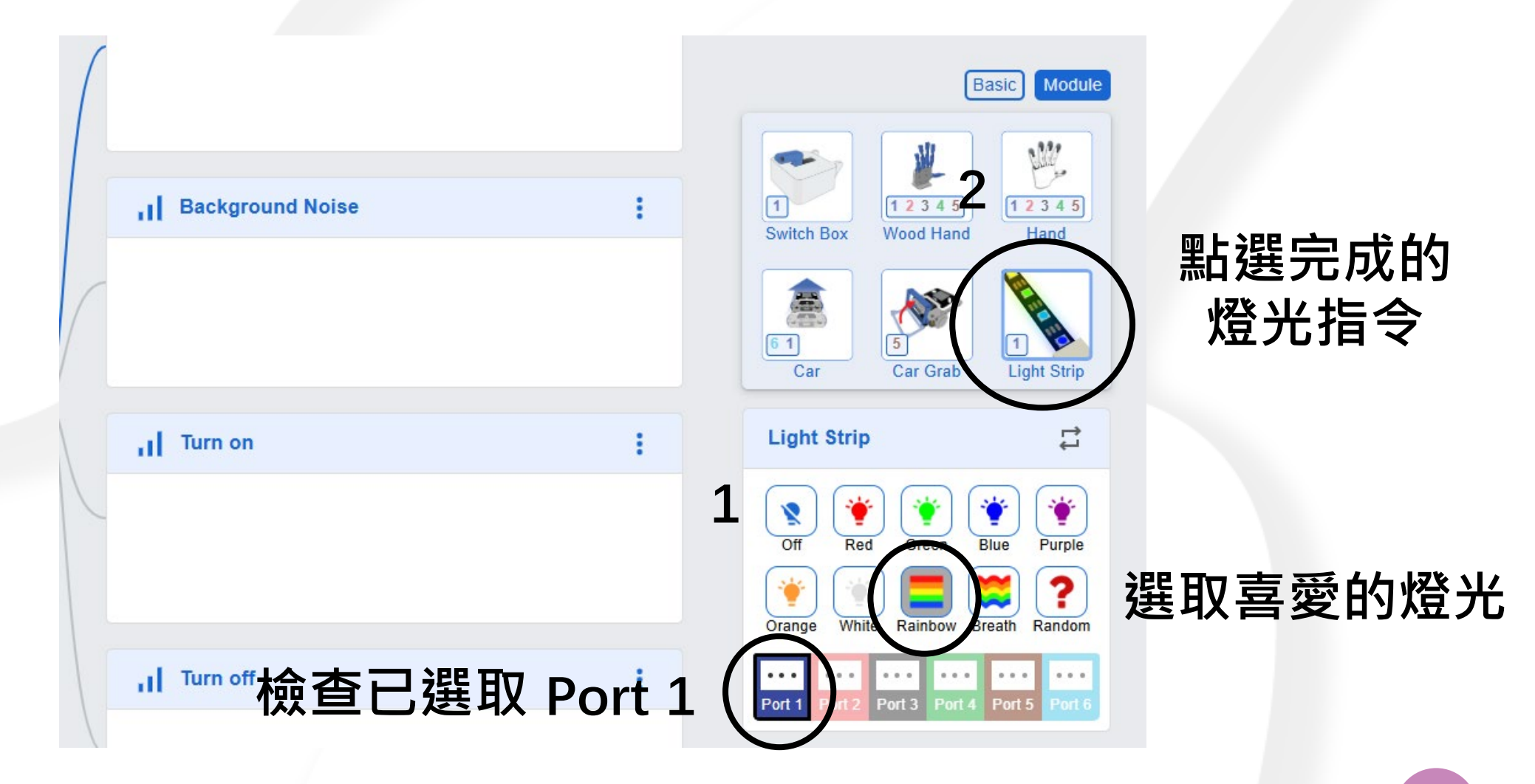

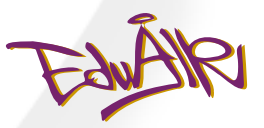

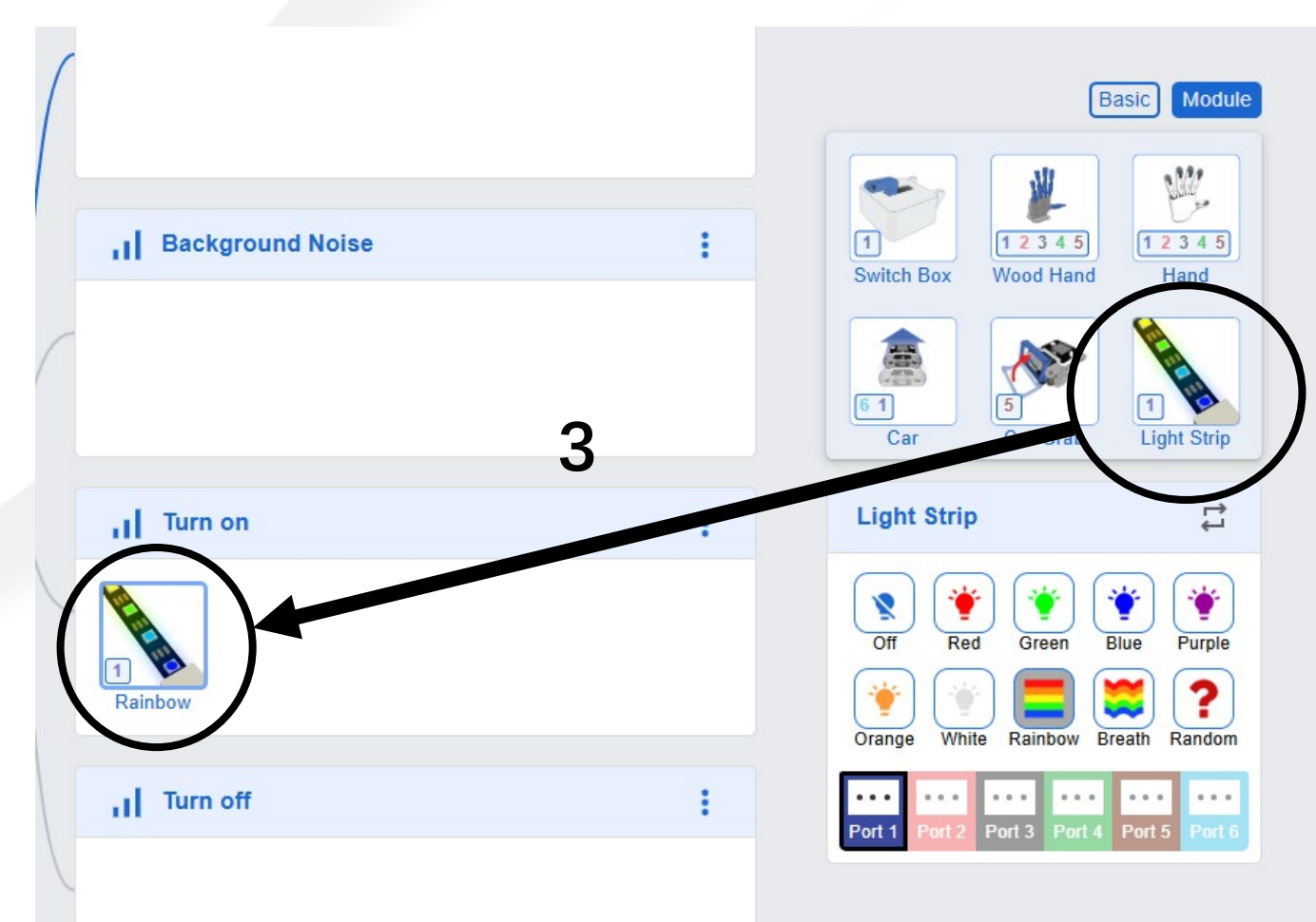

將燈光指令 拉放到 "Turn on"

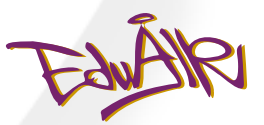

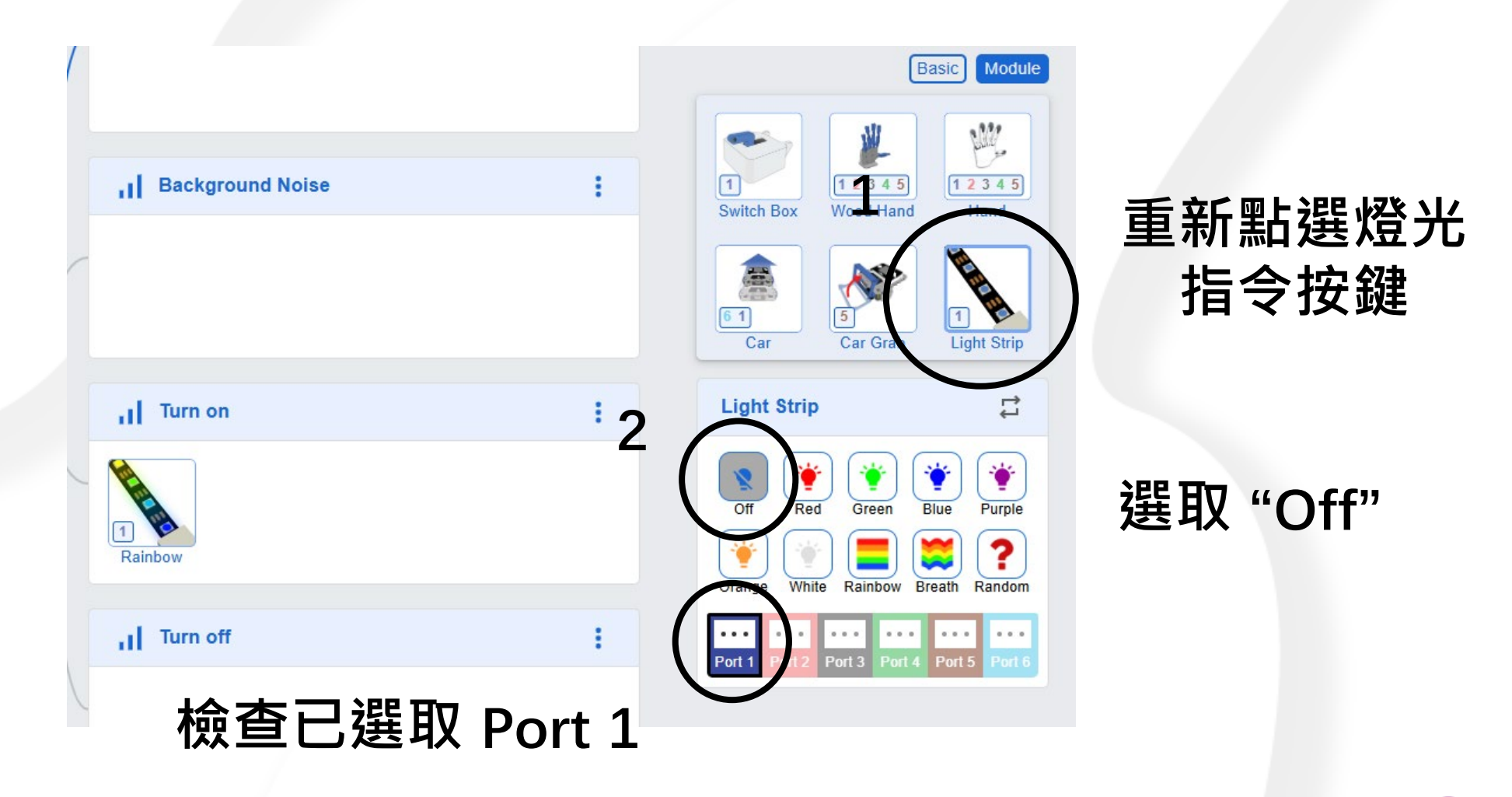

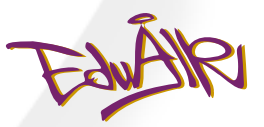

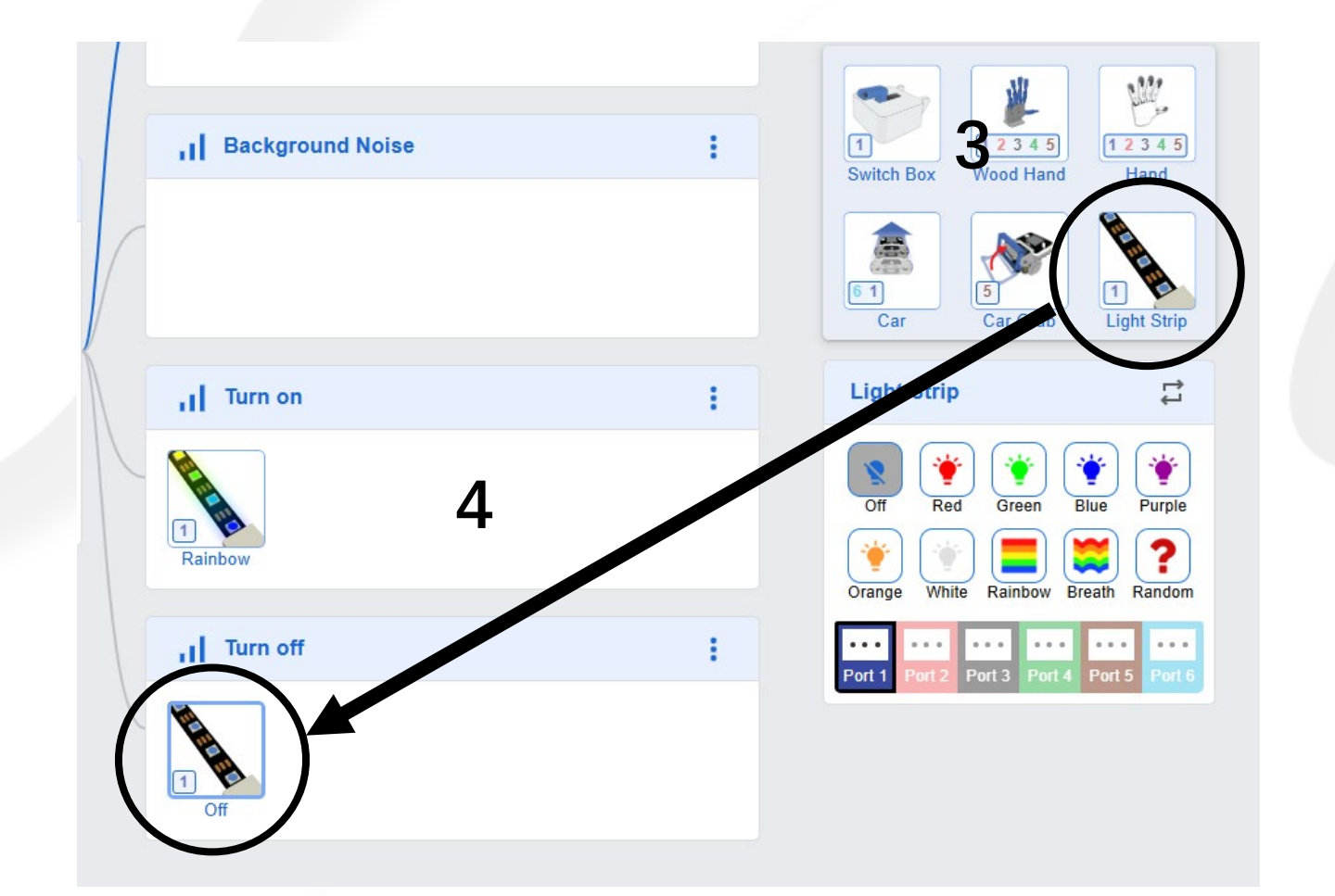

### 點選完成的 燈光指令

將燈光指令 拉放到 "Turn off"

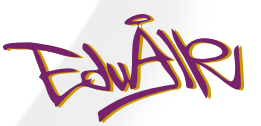

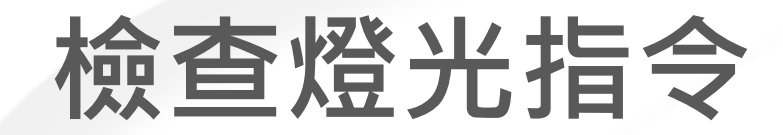

|   | I Background Noise | 1 |
|---|--------------------|---|
|   |                    |   |
|   | I Turn on          | 1 |
|   | 1<br>Rainbow       |   |
|   | II Turn off        | 1 |
| ( | 1<br>Off           |   |

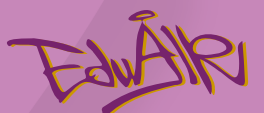

# 語音識別的限制及潛在問題

版權所有 © 愛動智教育系統有限公司

64

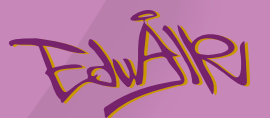

## 語音識別的限制

語音受以下因素影響:

■ 說話者的特徵:

說話風格、年齡、口音、詞彙、措辭、停頓

■ 環境因素: 背景噪音
 ■ 需要精良的錄音設備

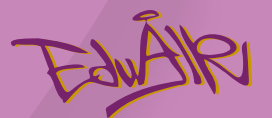

## 語音識別的限制

### ■ 試想像聲控開關有什麼潛在問題?

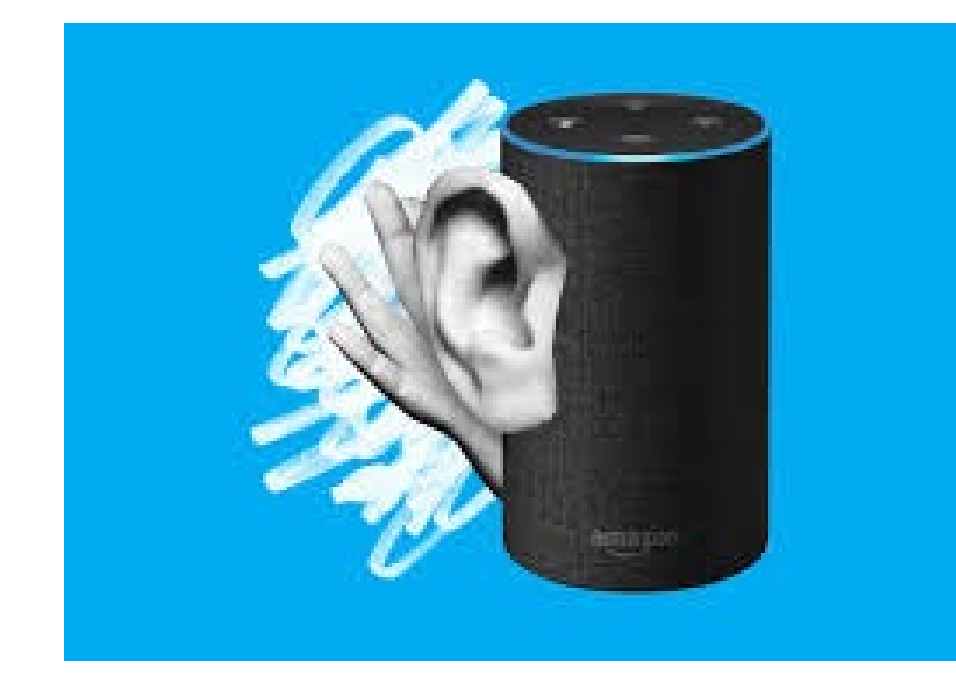

#### 私隱問題?

### 你是否接受AI長期 監聽你的言行?

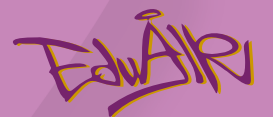

### 隱私問題

### 科技公司可能未經我們同意作出以下行為:

1. 使用你的敏感或機密信息

2. 無論你是否在跟虛擬助手說話,智能揚聲器 和虛擬助手都可能在任何時候監聽你的說話

3. 錄製我們的語音成他們的訓練數據

#### Alexa and Google Home abused to eavesdrop and phish passwords

Amazon- and Google-approved apps turned both voice-controlled devices into "smart spies."

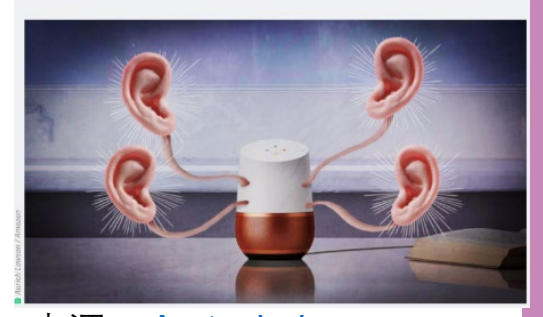

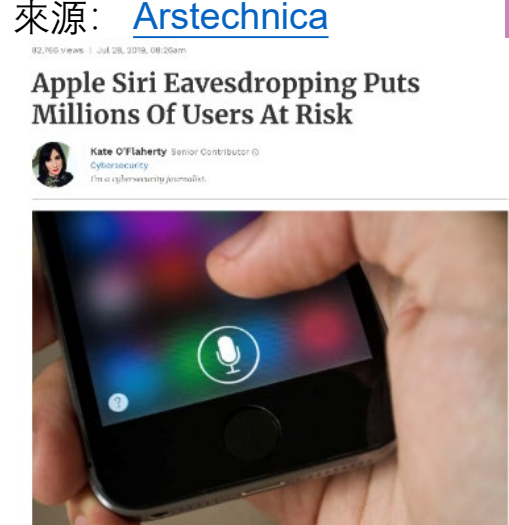

Apple is employing contractors to listen to Siri conversations, it has been confirmed. The assistant... [+] optim-

來源: Forbes

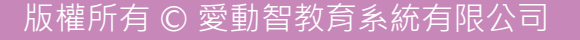

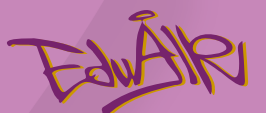

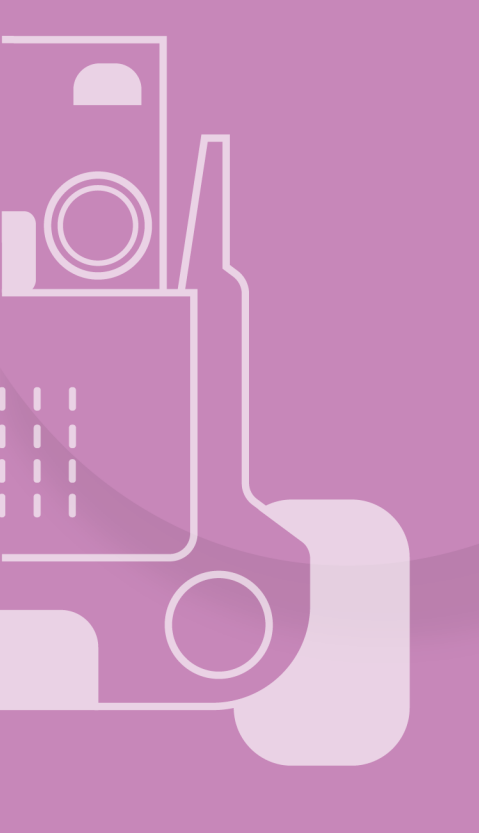

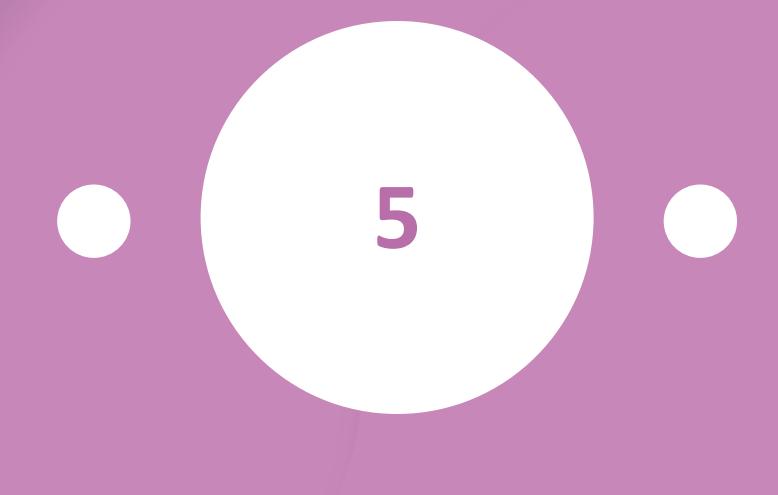

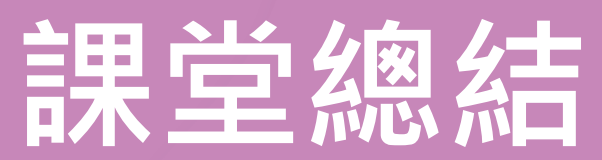

版權所有 © 愛動智教育系統有限公司

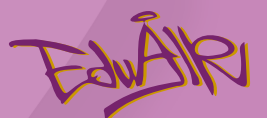

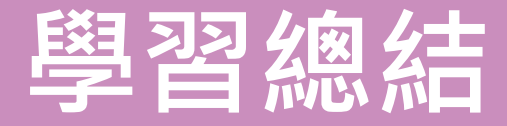

- 1. 什麼是語音識別?
- 電腦自動將人類的語音內容轉換為相應的文字用於日常生活當中。
- 2. 語音識別有什麼應用?
- 控制家居設備
- 手機應用
- 語音轉錄

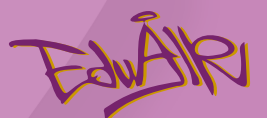

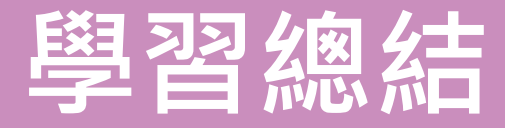

- 3. 語音識別有什麼限制?
- 說話者的特徵
- 環境因素
- 需要精良的錄音設備
- 4. 語音識別有會帶來什麼倫理問題?

### - 私穩問題